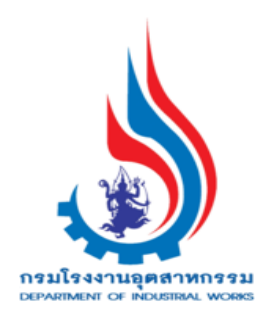

คู่มือการรับฟังฯ/ขออนุญาตประกอบฯ/แจ้งเริ่ม ประกอบกิจการโรงงานจำพวกที่ 3

(สำหรับ สอจ.ส่งเรื่องให้ กพร. )

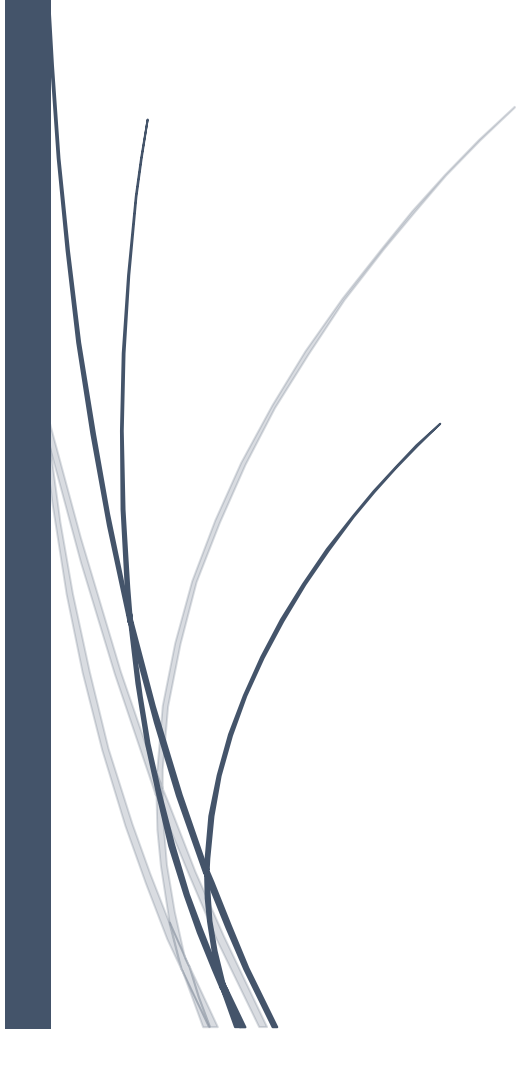

คู่มือการรับฟังฯ/ขออนุญาตประกอบฯ/แจ้งเริ่มประกอบกิจการโรงงานจำพวกที่ 3 (สอจ.ส่งเรื่องให้ กพร.)

# สารบัญ

| 1) ขั้นตอนการรับฟังความคิดเห็นประชาชนในการประกอบกิจการโรงงานจำพวกที่ 3 | 1  |
|------------------------------------------------------------------------|----|
| Flow ขั้นตอนการยื่นคำขอรับฟังความคิดเห็นจากประชาชน (สอจ.)              | 1  |
| 1.1. การบันทึกข้อมูลและส่งข้อมูลยื่นคำขอรับฟังความคิดเห็นฯ (สอจ.)      | 2  |
| 1.2. สอจ. รับคำขอ                                                      | 15 |
| 1.3. สอจ. พิจารณาดำเนินการรับฟังความเห็นประชาชน                        | 16 |
| 1.4. สอจ. อนุมัติปิดสรุปผลการรับฟังความคิดเห็นประชาชน                  | 22 |
| สอจ. ยื่นสรุปผลการรับฟังฯ เพื่อขอประกอบกิจการโรงงาน                    | 23 |
| 1) ยื่นสรุปรับฟังฯ ที่เมนูรับฟังความคิดเห็นฯ                           | 23 |
| 2) ยื่นสรุปรับฟังฯ ที่เมนูขออนุญาตประกอบกิจการ                         | 24 |
| 2) ขั้นตอนการยื่นขออนุญาตประกอบกิจการโรงงานจำพวกที่ 3                  | 25 |
| Flow ขั้นตอนการพิจารณาอนุญาตประกอบกิจการโรงงาน/ขยายโรงงาน (สอจ>กพร.)   | 25 |
| 2.1 สอจ. รับคำขอ และส่ง กพร. พิจารณา                                   | 26 |
| 2.2 กพร. พิจารณาดำเนินการ                                              | 28 |
| 2.2.1 กรณี กพร. เสนอขอแก้ไข/ปรับปรุงข้อมูล                             | 30 |
| 2.2.2 กพร. อนุญาต/รับแจ้ง และแจ้งผลการอนุญาต                           | 33 |
| ≽ กพร. บันทึกการชำระค่าธรรมเนียมและจ่ายใบอนุญาต                        | 35 |
| 2.3 กรณี กพร.ไม่อนุญาตการขอประกอบกิจการ                                | 39 |
| 3) ขั้นตอนการยื่นขอแจ้งเริ่มประกอบกิจการโรงงานจำพวกที่ 3               | 41 |
| 3.1 สอจ. ยืนยันการแจ้งเริ่มประกอบกิจการโรงงาน                          | 41 |
| 1) ยืนยันการแจ้งเริ่มประกอบกิจการ ที่เมนูขออนุญาตประกอบกิจการ          | 41 |
| 2) ยืนยันการแจ้งเริ่มประกอบ ที่เมนูแจ้งเริ่มประกอบกิจการ               | 42 |
| 3.2 สอจ. พิจารณาดำเนินการ และอนุญาต                                    | 43 |
| 3.3 สอจ. บันทึกการชำระค่าธรรมเนียมรายปี                                | 47 |

# 1) ขั้นตอนการรับฟังความคิดเห็นประชาชนในการประกอบกิจการโรงงานจำพวกที่ 3

# Flow ขั้นตอนการยื่นคำขอรับฟังความคิดเห็นจากประชาชน (สอจ.)

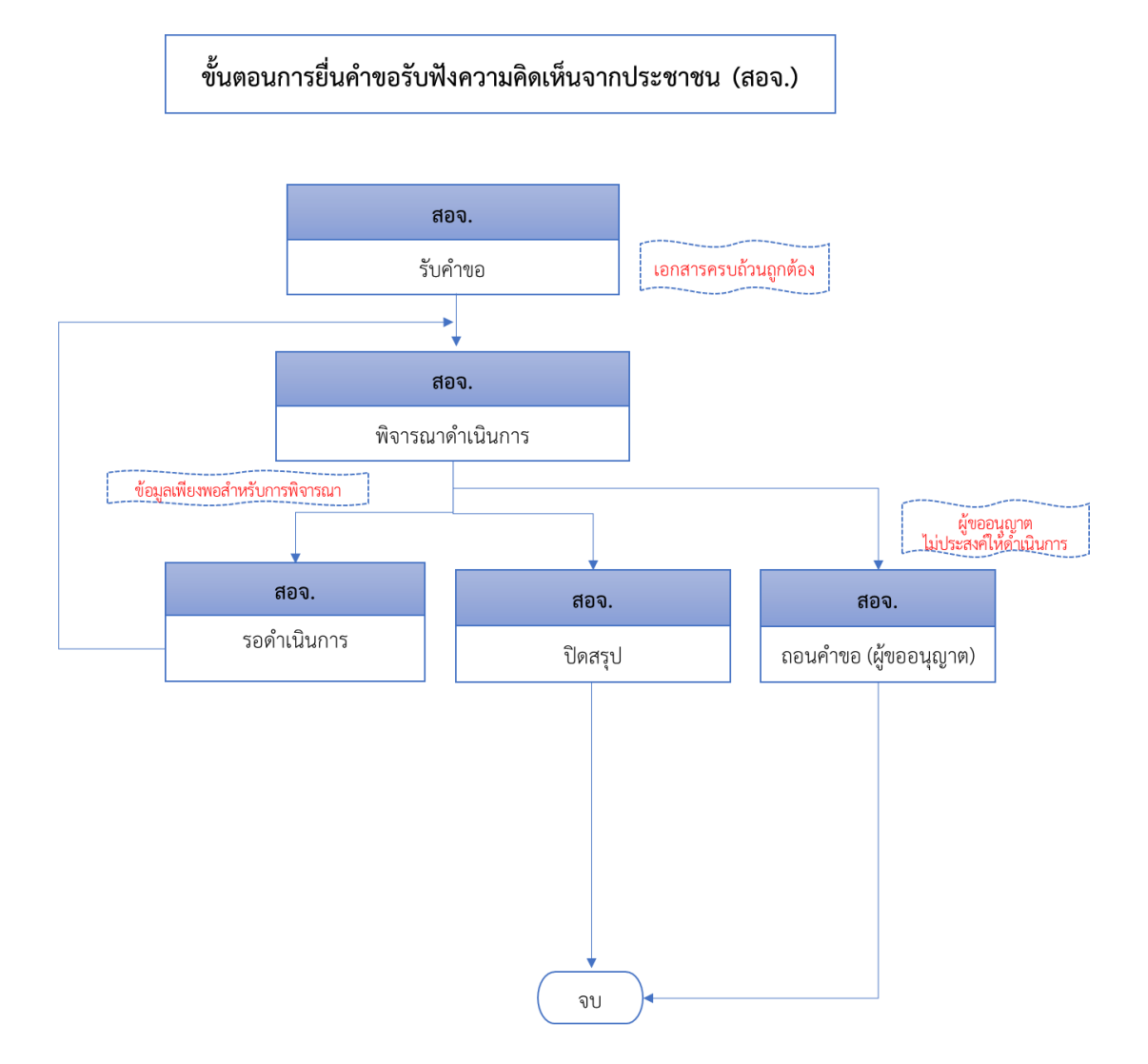

1.1. การบันทึกข้อมูลและส่งข้อมูลยื่นคำขอรับฟังความคิดเห็นฯ (สอจ.) สอจ.สามารถยื่นคำขอรับฟังความคิดเห็นประชาชนขอประกอบกิจการโรงงาน มีขั้นตอนดังนี้

- 1. เข้าสู่เว็บไซต์ของระบบฯ https://dsapp.diw.go.th
- 2. กรอกข้อมูลผู้ใช้งาน และรหัสผ่าน และคลิกปุ่ม **เข้าสู่ระบบ**

| ← → C 🗎 dsapp.diw.go.th/                             |                                                                                                    | ■ ピ ☆ |
|------------------------------------------------------|----------------------------------------------------------------------------------------------------|-------|
| ระบบยื่นคำขออนุญาตประกอ<br>(FICs Digital Submission) | บบกิจการโรงงานแบบดิจิทัล                                                                            |       |
|                                                      | ผู้ใช้งาน (USERNAME):<br>รหัสผ่าน (PASSWORD):<br><br>เข้าสู่ระบบ<br>มีเราสลหาน (สำหรับผู้ประกอบการ) |       |

 คลิกเลือกเมนูรับฟังความคิดเห็น-> ยื่นคำขอ (จ3)(เจ้าหน้าที่) และคลิกปุ่ม ยื่นคำขอ เพื่อกรอก ข้อมูลรับฟังความคิดเห็นฯ

|                                  | ยื่นคำขอฯจำพวก 3                                  |
|----------------------------------|---------------------------------------------------|
| DASH BOARD                       |                                                   |
| 🍃 รับฟังความคิดเห็น              | lunnuo X Z La La La La La La La La La La La La La |
| 蔮 ยื่นคำขอฯ(จ2)(เจ้าหน้าที่)     | Drag a column header here to group by that column |
| 👳 ตรวจสอบ(จ2)(เจ้าหน้าที่)       |                                                   |
| 🖻 ยื่นคำขอฯ(จ3)(เจ้าหน้าที่)     |                                                   |
| 👳 ตรวจสอบ(จ3)(เจ้าหน้าที่)       |                                                   |
| 👼 ยื่นคำขอขยายฯ(จ3)(เจ้าหน้าที่) |                                                   |

 Tab ผู้ประกอบการ->ข้อมูลคำขอ -> 1.1 เรื่อง ให้กรอกข้อมูลในช่องให้ครบถ้วน (กรณีที่มีเลข ประจำตัวผู้เสียภาษีให้กรอกเลขและคลิกปุ่ม ตรวจสอบ/ดึงข้อมูลจากกรมพัฒฯ เพื่อดึงข้อมูล)

| ลศำขอ       | 🌄 2. ข้อมูลโรงงาน                                                         | (ร.ง.3 ข้อ 7.) การผลิต | (ร.ง.3 ข้อ 8.) การก่อสร้างและติดตั้งเครื่องจักร | (ร.ง.3 : |
|-------------|---------------------------------------------------------------------------|------------------------|-------------------------------------------------|----------|
| 4.4.4       | ۲۰۰۰ میل<br>۲۰۰۰ میلی کور میلی کور میلی میلی میلی میلی میلی میلی میلی میل |                        | e                                               |          |
| 1.1 เรอง    | 1.2 ทอยู บาน/สานก                                                         | เงาน 1.3 กระบวนการผ    | ลด และของเสยมลพษ                                |          |
| ประเภทเ     | รื่องที่ขออมอมาต*                                                         |                        |                                                 |          |
| ขอรับพื     | งความคิดเห็นของประชา:                                                     | ชนสำหรับประกอบกิจการ   |                                                 | -        |
| จำพวกโร     | รงงาน:*                                                                   |                        |                                                 |          |
| โรงงาน      | จำพวกที่ 3                                                                | ~                      |                                                 |          |
| ประเภทผุ้   | เประกอบการ:*                                                              |                        |                                                 |          |
| ภาคธุรก็    | iจ (นิติบุคคล)                                                            |                        | •                                               |          |
| ชื่อผู้ประเ | าอบกิจการ:*                                                               |                        |                                                 |          |
| โรงงาน      | ขนัมขนม                                                                   |                        |                                                 |          |
| เลขประจำ    | ำตัวผู้เสียภาษี/เลขทะเบี                                                  | ยนพาณิชย์/เลขบัตร      | วันที่ออกเลขทะเบียนพาณิชย์:*                    |          |
| 010774      | 1333123                                                                   |                        | 12/3/2009                                       | •        |
|             |                                                                           | )                      |                                                 |          |
| 🥥 <b>n</b>  | รวจสอบ/ดึงข้อมูลกรมพัด                                                    | с <b>у</b> ч           |                                                 |          |
| สัญชาติ:    | *                                                                         |                        | ประเทศ:*                                        |          |
|             |                                                                           |                        | No                                              | )        |

## Tab 1.2 ที่อยู่ บ้าน/สำนักงาน ให้กรอกข้อมูลที่อยู่ให้ครบถ้วน

| 1.1 เรื่อง 1.2 ที่อยู่ บ้าน/สำนักงาน | 1.3 กระบวนการผลิต และของเสียมลพิษ |
|--------------------------------------|-----------------------------------|
| ที่อยู่เลขที่:*<br>223<br>ชอย:       | нці:<br>б                         |
| ถนน:<br><br>จังหวัด:*                | อำเภอ:*                           |
| พระนครศรีอยุธยา                      | 🝷 💉 วังน้อย 🗣 📌                   |
| ตำบล:*                               | รหัสไปรษณีย์:*                    |
| สนับทึบ                              | - 🖈 13170                         |
| <b>โทรศัพท์</b> :                    | หมายเลขแฟกซ์:                     |

 Tab 1.3 กระบวนการผลิต และของเสียมลพิษ ให้กรอกข้อมูลให้ครบถ้วน กรณีที่มีน้ำเสียใน กระบวนการผลิต ให้เลือกระบบบำบัดน้ำเสียที่ใช้ (กรณีเลือกส่งน้ำเสียไปที่ระบบบำบัดรวม ให้กรอก เลขทะเบียนโรงงานบำบัดน้ำเสีย)

| เจ้าหน้าที่ | ผู้ประกอบการ                                                                                                    | 创 เอกสารแนบ             | 🌄 แจ้งแก้ไข       | แบบประกาศรับฟังฯ(แบบ1)           |                  |              |
|-------------|----------------------------------------------------------------------------------------------------|-------------------------|-------------------|----------------------------------|------------------|--------------|
|             |                                                                                                    |                         |                   |                                  |                  |              |
| ข้อมูลศ     | ข่าขอ 🛛 🕞 2. ข้อ                                                                                                    | อมูลโรงงาน (ร.ง.3       | 3 ข้อ 7.) การผลิต | (ร.ง.3 ข้อ 8.) การก่อสร้างและติด | ดตั้งเครื่องจักร | (5.0.3 : 🤇 🔪 |
|             |                                                                                                    |                         |                   |                                  |                  |              |
| 1.          | .1 เรื่อง 1.2 ที่ส                                                                                                    | อยู่ บ้าน/สำนักงาน      | 1.3 กระบวนการผลิ  | ต และของเสียมลพิษ                |                  |              |
|             |                                                                                                    |                         |                   |                                  |                  |              |
|             | คำอธิบายกระบวนก                                                                                                    | ารผลิตะ                 |                   |                                  |                  |              |
|             | ผลิตวุตถุดิบ                                                                                                    |                         |                   |                                  |                  |              |
|             |                                                                                                    |                         |                   |                                  |                  |              |
|             | ของเสียมลพิษ หรือ                                                                                                    | งสิ่งใดๆ ที่มีผลกระทบต่ | iอสิ่งแวดล้อม:    |                                  |                  |              |
|             | มลพิษ                                                                                                    |                         |                   |                                  |                  |              |
|             |                                                                                                    |                         |                   |                                  |                  |              |
|             |                                                                                                    |                         |                   |                                  |                  |              |
| (           | 🗸 )มีน้ำเสียในกร                                                                                                    | ะบวนการผลิต             |                   |                                  |                  |              |
|             | ใช้ระบบบำบัดน้ำเสีย                                                                                                    | J:                      |                   | เลขทะเบียนโรงงานบำบัดน้ำเสีย:*   | ¢                |              |
|             | ส่งน้ำเสียไปบาร     ชาตาม ส่งน้ำเสียไปบาร     ชาตาม ส่งน้ำเสียไปบาร     ชาตาม ส่งน้ำเสียไปบาร     ชาตาม ส่งน้ำเสียไปบาร     ชาตาม ส่งน้ำเสียไปบาร     ชาตาม ส่งน้ำเสียไปบาร     ชาตาม     ชาตาม     ชาตา     ชาตาม     ชาตาม     ชา | บัดที่ระบบบำบัดน้ำเสียร | วม 👻              | 0158887777                       |                  |              |

7. การแนบรูปหรือแผนผังกระบวนการผลิต ให้คลิกที่ เพิ่มข้อมูล

| UTO)ใช้ระบบบำบัดนำเสีย:                    | _ | (AUTO)เลขทะเบียนโรงงานบำบัด | น้ำเสีย | *            |    |
|--------------------------------------------|---|-----------------------------|---------|--------------|----|
| )ส่งน้ำเสียไปบำบัดที่ระบบบำบัดน้ำเสียรวม 🔹 |   | 1234567890                  |         |              |    |
| ฐปหรือแผนผังกระบวนการ<br>เพิ่มข้อมูล       |   |                             |         | × 0 1        | Ĵ. |
| คำอธิบายเอกสารหรือรปภาพ                    | Y | ชื่อไฟล์เอกสาร หรือรูปภาพ   | Y       | เรียกดู(WEB) | Y  |

 กรอกคำอธิบายรูปภาพ จากนั้นคลิกปุ่ม Browse.. เพื่อเลือกไฟล์เอกสาร เมื่อแนบไฟล์เรียบร้อยแล้ว ให้คลิกปุ่ม OK/บันทึกและปิด

| FAC_PUB_ATTIACHFILE (เอกสารและ(ฟล์รูปภาพ) | <b>ок</b> ยกเลิก |
|-------------------------------------------|------------------|
|                                           |                  |
| คำอธิบายเอกสารหรือรูปภาพ:*                |                  |
| กระบวนการผลิต                             |                  |
| ชื่อไฟล์เอกสาร หรือรูปภาพ:                |                  |
| กระบวนการผลิต                             |                  |
| UPLOAD IWá: Browse                        |                  |

 ใฟล์ที่แนบจะปรากฏในตารางด้านล่าง กรณีต้องการลบไฟล์เอกสาร ให้คลิกเลือกข้อมูลที่ต้องการลบ จากนั้นคลิกปุ่ม ×

| AUTOJOSA                                                                                                    | มบบำบัดนำเสียะ                    | (AUTO)เลขทะเบียนโรงงานป     | ำบัดน้ำเสีย:* |         |
|----------------------------------------------------------------------------------------------------|-----------------------------------|-----------------------------|---------------|---------|
| ส่งน้ำเสีย     ส่งน้ำเสีย     ส่งน้ำเสีย | ไปบำบัดที่ระบบบำบัดน้ำเสียรวม 🔹 🔻 | 1234567890                  |               |         |
| เพิ่มข้อมูล<br>เพิ่มข้อมูล                                                                                                    | амиинипасы айл та                 |                             | ×             | 0       |
| 7                                                                                                    | คำอธิบายเอกสารหรือรูปภาพ          | 🝸 ชื่อไฟล์เอกสาร หรือรูปภาพ | 🝸 เรียก       | nq(WEB) |
|                                                                                                    |                                   |                             |               |         |

10. Tab 2. ข้อมูลโรงงาน -> 2.1 บริเวณโรงงานมีเขตติดต่อ กรอกข้อมูลเขตติดต่อของโรงงาน

| าที     | ผู้ประกอบการ                                                                     | 🔁 เอกสาร                                 | สแนบ 🕞 แจ้งแก้ไข          | แบบประกาศรับพึงฯ(แบบ1)                                                               |           |
|---------|----------------------------------------------------------------------------------|------------------------------------------|---------------------------|--------------------------------------------------------------------------------------|-----------|
| ข้อมูลค | ำขอ 🛛 🔒 2. ข้อ                                                                   | มูลโรงงาน                                | (ร.ง.3 ข้อ 7.) การผลิต    | (ร.ง.3 ข้อ 8.) การก่อสร้างและติดตั้งเครื่องจักร (                                    | 5.0.3 : < |
| 2       | .1 บริเวณโรงงานมีเขต                                                             | คติดต่อ 2                                | 2.2 โรงงาน (ร.ง.3 ข้อ1-6) |                                                                                      |           |
|         | ที่ดินบริเวณโรงงาน:<br>มาลื<br>หลังควมงด้วย:                                     | รวมทั้งที่ดินอา                          | คารโรงงานเป็นของ:         |                                                                                      |           |
|         | กระเบื้อง                                                                        |                                          |                           |                                                                                      |           |
|         | ໂດຍອາມອດໃດອັນອີດມ                                                                | ðu.                                      |                           |                                                                                      |           |
|         | เรงงานออูเกลเคอง                                                                 | nu:                                      |                           |                                                                                      |           |
|         | โรงงานดอยคำ<br>โรงงานดอยคำ                                                       | nu:                                      |                           |                                                                                      |           |
|         | โรงงานดอยศา<br>บริเวณโรงงานมีเขต                                                 | กิด:<br>เติดต่อด้านเหเ                   | นือจดะ                    | บริเวณโรงงานมีเขตติดต่อด้านใต้จด:                                                    |           |
|         | โรงงานดอยศา<br>บริเวณโรงงานมีเขต<br>ถนน                                          | กมะ<br>เติดต่อด้านเหน่                   | นือจด:                    | บริเวณโรงงานมีเขตติดต่อด้านใต้จด:<br>แม่น้ำ                                          |           |
|         | เรงงานออูเกลเคอง<br>โรงงานดอยศา<br>บริเวณโรงงานมีเขต<br>ถนน<br>บริเวณโรงงานมีเขต | กมะ<br>เติดต่อด้านเหเ่<br>เติดต่อด้านตะ: | มือจด:<br>วันออกจด:       | บริเวณโรงงานมีเขตติดต่อด้านใต้จด:<br>แม่น้ำ<br>บริเวณโรงงานมีเขตติดต่อด้านตะวันตกจด: |           |

11. Tab ข้อมูลโรงงาน -> 2.2 โรงงาน (ร.ง.3 ข้อ1-6) คลิก **เพิ่มข้อมูล** เพื่อกรอกข้อมูลโรงงาน

| เจ้าหน้าที่ | ผู้ปร    | ะกอบการ                  | 🔁 เอกสา     | รแนบ     | 🌄 แจ้งแก้ไข        | แบบประกาศ        | รับฟังฯ(แบบ1)     |                  |      |                 |
|-------------|----------|--------------------------|-------------|----------|--------------------|------------------|-------------------|------------------|------|-----------------|
| ข้อมูลศ     | าขอ      | 👍 2. ข้อ                 | มูลโรงงาน   | (5.0.3   | 3 ข้อ 7.) การผลิต  | (ร.ง.3 ข้อ 8.) f | การก่อสร้างและติเ | ดตั้งเครื่องจักร | (5.0 | .3 · 〈 <b>〉</b> |
|             |          |                          |             |          |                    | 1                |                   |                  |      |                 |
| 2.*         | 1 บริเวถ | เโรงงานมีเขต<br><b>1</b> | เติดต่อ     | 2.2 โรงง | าน (ร.ง.3 ข้อ1-6)  |                  |                   |                  |      |                 |
| เพื่        | ນข้อมูล  | J                        |             |          | _                  |                  |                   | XØ               |      | đ               |
|             | សឺរ      | งโรงงาน 🍸                | ັ ຈັงหວັດ ງ | 7 Us     | ะเภทหรือชนิดของโรง | งงาน(หลัก) 🍸     | ประเภทหรือชนิด    | าของโรงงาน(ย่อย  | ) 7  | แรงมั           |
|             |          |                          |             |          | No da              | ta to display    |                   |                  |      |                 |

#### 12. Tab (ร.ง.3 ข้อ 1) ประเภทโรงงาน ให้กรอกข้อมูลให้ครบถ้วน

- กรอกชื่อโรงงาน
- คลิก Pain เพื่อค้นหาประเภทโรงงานประเภทหรือชนิดของโรงงาน(หลัก) (กรณี
   เลือกประเภทโรงงาน 60 ,59 , 3(1) ,103(1) ,103(2) ในขั้นตอนการขออนุญาต
   ประกอบเรื่องจะถูกส่งไปยังกพร.)
- คลิกเลือก ประเภทเงื่อนไขพิเศษ (ถ้ามี)
- คลิกเลือก ประเภทหรือชนิดของโรงงาน(ย่อย) (ถ้ามี)
- คลิกเลือก ประเภทมาตรฐานอุตสาหกรรม (TSIC)
- กรอกกำลังการผลิต
- กรอกข้อมูลประกอบกิจการ
- กรณีโรงงานมีลำดับรอง ให้คลิก เพิ่มข้อมูล

| (ร.ง.3 ข้อ 1.)ประเภทโรงงาน | (ร.ง.3 ข้อ 2.)สถานที่ตั้งโรงงาน | แรงม้าขออนุญาต    | (ร.ง.3 ข้อ 3)เวลาท่างาน    | (ร.ง.3 ข้อ 4, 5) |
|----------------------------|---------------------------------|-------------------|----------------------------|------------------|
|                            |                                 |                   |                            |                  |
| <u>หือโรงงาน:*</u>         |                                 |                   |                            |                  |
| (1010)<br>(1010)           |                                 |                   |                            |                  |
| ชอเรงงาน ภาษาองกฤษ:        |                                 |                   |                            |                  |
| ประเภทหรือหมืดของโรงงาเ    | แหลัก).*                        |                   |                            |                  |
| [ 103(1) ] การทำเกลือสินเธ | าว์                             |                   |                            |                  |
| ประเภทเงื่อนไขพิเศษ:*      |                                 |                   |                            |                  |
| N/A                        |                                 |                   |                            |                  |
| ประเภทหรือชนิดของโรงงาเ    | ມ(ຍ່ວຍ):                        |                   |                            |                  |
| N/A                        | $\bigcirc$                      | •                 |                            |                  |
| ประเภทมาตรฐานอุตสาหกร      | su (TSIC):                      |                   |                            |                  |
| [ 08931 ] การทำเหมืองเกลื  | อสินเธาว์                       |                   |                            | ۹)               |
| การประกอบกิจการ:*          |                                 | ISIC_CODE:        |                            |                  |
| นอกเขตประกอบการ/นอกนิ      | คม                              | 08931             |                            |                  |
| กำลังการผลิตะ              |                                 | กำลังการผลิต (ห   | น่วย/ปี):                  |                  |
| 1,000                      |                                 | ตัน/ป             |                            |                  |
| ประกอบกิจการ:*             |                                 |                   |                            |                  |
|                            |                                 |                   |                            |                  |
|                            |                                 |                   |                            |                  |
|                            |                                 |                   |                            |                  |
| 🤷 ประเภทหรือ               | <b>เซนดของ เรงงานรอง</b>        |                   |                            |                  |
| เพิ่มข้อมูล                |                                 |                   |                            | XØ               |
| ประเภทหรือ                 | ชนิดของโรงงาน(รอง) 🏻 🖓          | ประเภทมาตรฐานอุตส | าหกรรม (TSIC)(ของโรงงานรอง | J) T             |
|                            | No                              | data to display   |                            |                  |
|                            |                                 |                   |                            |                  |

13. Tab (ร.ง.3 ข้อ 2.) สถานที่ตั้งโรงงาน ให้กรอกข้อมูลสถานที่ตั้งโรงงานให้ครบถ้วน กรณีมีที่อยู่

| (ร.ง.3 ข้อ 1.)ประเภทโรงงาน                                                                  | (ร.ง.3 ข้อ 2.)สถานที่ตั้งโรงงาน | แรงม้าขออนุญาต                                                    | (ร.ง.3 ข้อ 3)เวลาทำงาน        | (ร.ง.3 ข้อ 4, 5) 🤇 🔪 |
|---------------------------------------------------------------------------------------------|---------------------------------|-------------------------------------------------------------------|-------------------------------|----------------------|
| ลักษณะโรงงาน:<br><sup>1</sup> ม่ระมุ<br>สถานที่ตั้งโรงงานเลขที่:*<br>132<br>ถนน:<br>แม่น้ำ: |                                 | <ul> <li>ชอย:</li> <li>คลอง:</li> <li>หมู่:</li> <li>6</li> </ul> | ยู่ บ้าน/สำนักงาน             |                      |
| จังหวัด:*                                                                                   |                                 | อำเภอ:*                                                           |                               |                      |
| พระนครศรีอยุธยา                                                                             |                                 | วังน้อย                                                           |                               | - <b>.</b>           |
| ตำบล:*                                                                                      |                                 | รหัสไปรษณีย์:*                                                    |                               |                      |
| สนบทบ                                                                                       | • •                             | 13170                                                             |                               |                      |
| (TSB)อระเภทแทคอาล<br>นอกเขตเทศบาล                                                           |                                 |                                                                   |                               | - 💉                  |
| (TSB)เทศบาล:*                                                                               |                                 |                                                                   |                               |                      |
| N/A                                                                                         |                                 |                                                                   |                               | -                    |
| โทรศัพท์:                                                                                   |                                 | ต่อหมายเลขะ                                                       |                               |                      |
|                                                                                             |                                 |                                                                   |                               |                      |
| หมายเลขแฟกซ์ะ                                                                               |                                 |                                                                   |                               |                      |
| E-MAIL:                                                                                     |                                 |                                                                   |                               |                      |
| WEB:                                                                                        |                                 |                                                                   |                               |                      |
| อาคารโรงงานมีเนื้อที่ (ต.ร.ม.                                                               | )*:                             | บริเวณโรงงาน (                                                    | รวมทั้ง อาคารโรงงาน) มีเนื้อเ | ที่ (ต.ร.ม.)*ะ       |
| 990                                                                                         |                                 | 1,200                                                             |                               | <b>*</b>             |
| aະຕົຈູດ(LATITUDE_Y):                                                                        |                                 |                                                                   |                               |                      |
| 0                                                                                           |                                 |                                                                   |                               | <b>~</b>             |
| ลองจิจูด(LONGITUDE_X):                                                                      |                                 |                                                                   |                               |                      |
| 0                                                                                           |                                 |                                                                   |                               | -                    |

เดียวกับสำนักงาน ให้คลิกเลือก 🖂 เพื่อคัดลอกที่อยู่ บ้าน/สำนักงาน

14. **Tab แรงม้าขออนุญาต** ให้กรอกข้อมูลแรงม้าที่ต้องการขออนุญาต (กรณีที่เลือกแรงม้าที่ขออนุญาต

มากกว่า 500 คำขอดังกล่าวจะถูกส่งไปที่ส่วนกลางในขั้นตอนการขออนุญาตประกอบกิจการ )

| (ร.ง.3 ข้อ 1.)ประเภทโรงงาน | (ร.ง.3 ข้อ 2.)สถานที่ตั้งโรงงาน | แรงม้าขออนุญาต | (ร.ง.3 ข้อ 3)เวลาทำงาน | (ร.ง.3 ข้อ 4, 5)เงิเ | $\langle \rangle$ |
|----------------------------|---------------------------------|----------------|------------------------|----------------------|-------------------|
| แรงบ้าที่ขออมณาต           |                                 |                |                        |                      |                   |
| 550                        |                                 | -              |                        |                      |                   |
|                            |                                 |                |                        |                      |                   |

#### 15. Tab (ร.ง.3 ข้อ 3.) เวลาทำงาน ให้กรอกข้อมูลเวลาทำงานให้ครบถ้วน

| (ร.ง.1 ข้อ 1.)ประเภทโรงงาน | (ร.ง.1 ข้อ 2.)สถานที่ตั้งโรงงาน | แรงม้าขออนุญาต | (ร.ง.1 ข้อ 3)เวลาทำงาน | (ร.ง.1 ข้อ 4, 5)เงิง |
|----------------------------|---------------------------------|----------------|------------------------|----------------------|
| ตั้งแต่เวลา:               |                                 | ถึงเวลาะ       |                        |                      |
| 08:30                      |                                 | 17:00          |                        |                      |
| รวมวันละ                   |                                 | กะ             |                        |                      |
| 8                          |                                 | 1              |                        |                      |
| วันหยุดงาน:                |                                 | ทำงานปีละ:     |                        |                      |
| อาทิตย์                    |                                 | 350            |                        |                      |
|                            |                                 |                |                        |                      |
|                            |                                 |                |                        |                      |

### 16. Tab (ร.ง.3 ข้อ 4. และข้อ 5.) กรอกข้อมูลเงินทุนให้ครบถ้วน (กรอกเฉพาะตัวเลขเท่านั้น)

| (ร.ง.3 ข้อ 3)เวลาท่างาน  | (ร.ง.3 ข้อ 4, 5)เงินทุนจดทะเบียนและปริมาณเงินทุนในการก่อสร้างโรงงานและต่าเนินกิจการ | (ร.ง.3 ข้อ 6.): | () |
|--------------------------|-------------------------------------------------------------------------------------|-----------------|----|
|                          |                                                                                     |                 |    |
| 4.                       |                                                                                     |                 |    |
| เงินทุนจดทะเบียน (บาท)   | ) (กรณีเป็นนิติบุคคล):                                                              |                 |    |
| 2,000,000                |                                                                                     |                 |    |
|                          |                                                                                     |                 |    |
| 5.                       |                                                                                     |                 |    |
| จำนวนเงินทุนค่าที่ดิน (บ | ור).*                                                                               |                 |    |
| 3,000,000                |                                                                                     |                 |    |
| จำนวนเงินทุนค่าอาคารแ    | ละสิ่งก่อสร้าง (บาท):*                                                              |                 |    |
| 7,000,000                |                                                                                     |                 |    |
| จำนวนเงินทุนค่าเครื่องจ้ | ักร อุปกรณ์และค่าติดตั้ง (บาท):*                                                    |                 |    |
| 1,000,000                | *<br>*                                                                              |                 |    |
| จำนวนเงินทุนหมุนเวียน    | (unn):*                                                                             |                 |    |
| 1,000,000                |                                                                                     |                 |    |
| จำนวนเงินทุนรวม (บาท)    | ):                                                                                  |                 |    |
| 12,000,000               |                                                                                     |                 |    |
|                          |                                                                                     |                 |    |

17. Tab (ร.ง.3 ข้อ 6.) จำนวนและระดับผู้ซึ่งทำงานในโรงงาน ให้กรอกข้อมูลให้ครบถ้วน จากนั้นคลิกปุ่ม

OK

| AC_FAC (โรงงาน                                   |            |                                                | ок   | ยกเลิก            |
|--------------------------------------------------|------------|------------------------------------------------|------|-------------------|
| (ร.ง.3 ข้อ 6.)จำนวนและระดับผู้ซึ่งท่างานในโรงงาน |            |                                                |      | $\langle \rangle$ |
| 6.1<br>จำนวนเจ้าหน้าที่บริหารและนักวิชาการ:      |            |                                                |      |                   |
| 7 62                                             |            |                                                |      |                   |
| จำนวนคนงานชาย (ช่างฝีมือ):<br>10                 | <b>* •</b> | จำนวนคนงานหญิง (ช่างฝีมือ):<br>2               |      | 4 >               |
| 6.3                                              |            |                                                |      |                   |
| จำนวนคนงานชาย (ไม่ใช่ช่างฝีมือ):<br>10           | 4 >        | จำนวนคนงานหญิง (ไม่ใช่ช่างฝีมือ):<br>0         |      | *                 |
| 6.4                                              |            | 6.5                                            |      |                   |
| จำนวนผู้ชำนาญการจากต่างประเทศ:                   |            | จำนวนช่างเทคนิคและช่างฝีมือจากต่างประเ         | เทศะ |                   |
| 0                                                | *          | 0                                              |      |                   |
| จำนวนคนงานรวม(6.2, 6.3):<br>22                   | ▲<br>▼     | จำนวนคนทั้งหมด(6.1, 6.2, 6.3, 6.4, 6.5):<br>29 |      | *                 |

# 18. Tab (ร.ง.3 ข้อ 7) การผลิต->7.1 ปริมาณการใช้และแหล่งที่มาของวัตถุดิบ ให้คลิกปุ่ม **เพิ่มข้อมูล**

| ข้อมูลศาขอ  | อมูลศาขอ 😡 2. ข้อมูลโรงงาน (ร.ง.3 ข้อ 7.) การผลิต (ร.ง.3 ข้อ 8.) การก่อสร้างและติดตั้งเครื่องจ้ |     |              |   |           |              |   |         | ักร (ร.ง.    | 3 : <        |   |
|-------------|-------------------------------------------------------------------------------------------------|-----|--------------|---|-----------|--------------|---|---------|--------------|--------------|---|
| 👍 7.1 ป     | 🌄 7.1 ปริมาณการใช้และแหล่งที่มาของวัดถุดิบ 🐻 7.2 ข้อมูลชนิดผลิตภัณฑ์ 7.3 วัตถุพลอยได้           |     |              |   |           |              |   |         |              |              |   |
| เพิ่มข้อมูล |                                                                                                 |     |              |   |           |              |   |         | ×            | Ø            | Î |
|             | ลำดับ                                                                                           | † ፕ | ชื่อวัตถุดิบ | Y | ปริมาณการ | ะใช้ (ต่อปี) | Y | หน่วย 🍸 | แหล่งที่มา ( | (ระบุประเทศ) | Y |
|             |                                                                                                 |     |              |   | No data t | o display    |   |         |              |              |   |

19. กรอกข้อมูลชื่อวัตถุดิบ , ปริมาณการใช้ และหน่วย ให้ครบถ้วน จากนั้น คลิกปุ่ม OK

| FAC_IMAT (ปริมาณการใช้และแล | <b>ок</b> ยกเลิก |     |
|-----------------------------|------------------|-----|
|                             |                  |     |
| แหล่งที่มา (ระบุประเทศ):*   |                  |     |
| ไทย                         | الله ع           |     |
| ชื่อวัตถุดิบ:*              |                  |     |
| แป้งสาลี                    |                  |     |
| ปริมาณการใช้ (ต่อปี):       | ни́зе:*          |     |
| 4                           | ดับ              | 🔦 ۾ |

20. Tab (ร.ง.3 ข้อ 7) การผลิต->7.2 ข้อมูลผลิตภัณฑ์ ให้คลิกปุ่ม **เพิ่มข้อมูล** 

| จะแหล่งที่มาของวัตถุดิบ | 👼 7.2 ข้อมูลช     | ชนิดผลิตภัณฑ์                                               | 7.3 วั                                                                      | ตถุพลอย  | ได้                                                                      |                                                                                                   |                                                                                       |  |  |  |  |  |  |  |  |
|-------------------------|-------------------|-------------------------------------------------------------|-----------------------------------------------------------------------------|----------|--------------------------------------------------------------------------|---------------------------------------------------------------------------------------------------|---------------------------------------------------------------------------------------|--|--|--|--|--|--|--|--|
|                         | -                 |                                                             |                                                                             |          |                                                                          |                                                                                                   | 🌄 7.1 ปริมาณการใช้และแหล่งที่มาของวัตถุดิบ 📓 7.2 ข้อมูลชนิดผลิตภัณฑ์ 7.3 วัตถุพลอยได้ |  |  |  |  |  |  |  |  |
|                         |                   |                                                             |                                                                             |          | X b                                                                      |                                                                                                   | Ĩ                                                                                     |  |  |  |  |  |  |  |  |
| 🕇 🍸 ชื่อผลิตภัณฑ์       | 🝸 ปริมาณการ       | เผลิต(ต่อปี)                                                | ү низ                                                                       | <b>ө</b> | ประเทศที่ส                                                               | ส่งออก                                                                                            | Y                                                                                     |  |  |  |  |  |  |  |  |
| 1                       | 🕆 🍸 ชื่อผลิตภัณฑ์ | ิ 🝸 <mark>ชื่อผลิตภัณฑ์ 🍸 ปริมาณการ</mark><br>No data to di | 🕆 🛛 <mark>ชื่อผลิตภัณฑ์ 🍸 ປຣັມາณการผลิต(ต่อปี)</mark><br>No data to display | ิ        | ิ 🛛 ชื่อผลิตภัณฑ์ 🍸 ปริมาณการผลิต(ต่อปี) 🍸 หน่วย 🍸<br>No data to display | ิ 😙 <mark>ชื่อผลิตภัณฑ์ 🍸 ปริมาณการผลิต(ต่อปี) 🍸 หน่วย 🍸 ประเทศที่ง<br/>No data to display</mark> | ิ ซื่อผลิตภัณฑ์                                                                       |  |  |  |  |  |  |  |  |

21. กรอกข้อมูลผลิตภัณฑ์ ,ปริมาณการผลิตและหน่วย ให้ครบถ้วน จากนั้นคลิกปุ่ม OK

| FAC_PROD (MAG         |              | <b>OK</b> ยกเล็ก |
|-----------------------|--------------|------------------|
|                       |              |                  |
| ประเทศที่ส่งออกะ      |              |                  |
| ใทย                   | الله على الم |                  |
| ชื่อผลิตภัณฑ์:*       |              |                  |
| เค้ก                  |              |                  |
| ปริมาณการผลิต(ต่อปี): | หน่วย:*      |                  |
| 10,000                | จึน          | ا ج              |

22. Tab (ร.ง.3 ข้อ 7) การผลิต->7.3 วัตถุพลอยได้ ให้คลิกปุ่ม **เพิ่มข้อมูล** 

| ข้อมูลศาขอ                                       | 👍 2. ข้อ | มูลโรงงาน | <b>(</b> ร.ง.3 ข้อ 7 | อ 7.) การผลิต (ร.ง.3 ข้อ 8.) การก่ |                        |         | ละติดตั้งเค | เรื่องจัก | ¥ักร (ร.ง.3 : < |   |  |
|--------------------------------------------------|----------|-----------|----------------------|------------------------------------|------------------------|---------|-------------|-----------|-----------------|---|--|
| 🍃 7.1 ปริมาณการใช้และแหล่งที่มาของวัตถุดิบ 🚦 7.2 |          |           |                      |                                    | .2 ข้อมูลชนิดผลิตภัณฑ์ | 7.3 วัด | ตถุพลอยไ    | ด้        |                 |   |  |
| เพิ่มข้อมูล                                      | ]        |           |                      |                                    |                        | 1       |             | $\times$  | Ð               | ľ |  |
|                                                  | ลำดับ    | † Y       | วัตถุพลอยได้         | Y                                  | ปริมาณการผลิต(ต่อปี)   | Y       | หน่วย       | Y         | ประเทศ          | Y |  |
|                                                  |          |           |                      | No d                               | lata to display        |         |             |           |                 |   |  |

23. กรอกข้อมูลวัตถุพลอยได้ , ปริมาณการผลิต และหน่วย ให้ครบถ้วน จากนั้นคลิกปุ่ม OK

| AC_ISSUE (ວັດຄຸ       |       |         | <b>OK</b> ยกเลิก |
|-----------------------|-------|---------|------------------|
|                       |       |         |                  |
| ประเทศ:*              |       |         |                  |
| ไทย                   | الم 🖉 |         |                  |
| วัตถุพลอยได้:*        |       |         |                  |
| เศษแป้งกรอบ           |       |         |                  |
| ปริมาณการผลิต(ต่อปี): |       | หน่วย:* |                  |
| 10.000                |       | តុរ     | ، م              |

24. กรอกข้อมูล (ร.ง.3 ข้อ 8.) การก่อสร้างและติดตั้งเครื่องจักร

| ข้อมูลศาขอ                                             | 🌄 2. ข้อมูลโรงงาน                                          | (ร.ง.3 ข้อ 7.) การผลิต | (ร.ง.3 ข้อ 8.) การก่อสร้างและติดตั้งเครื่องจักร (ร.ง.3 : 🤇 🤇                                                                         | > |
|--------------------------------------------------------|------------------------------------------------------------|------------------------|----------------------------------------------------------------------------------------------------|---|
| เริ่มประกอบข่<br>180<br>ขั้นที่ 1 จะทำก<br>ก่อสร้างอาค | กิจการโรงงานภายใน (วัน):<br>การก่อสร้างอาคารโรงงาน:<br>การ | .≜<br>▼                | ก่อสร้างอาคารโรงงานแล้วเสร็จภายใน (วัน):<br>100                                                                                      |   |
| ขั้นที่ 2 จะทำก<br>ดิดตั้งเครือง                       | การติดตั้งเครื่องจักร:<br>เจ้กร                            |                        | ติดตั้งเครื่องจักรแล้วเสร็จภายใน (วัน):       50 <ul> <li>ทดลองเดินเครื่องจักรแล้วเสร็จภายใน (วัน):</li> <li>30</li> <li> </li></ul> |   |
| ขั้นที่ 3 จะทำเ<br>ทดลองเดิน                           | การทดลองเดินเครื่องจักระ<br>เครื่องจักร                    |                        |                                                                                                    |   |

25. Tab (ร.ง.3 ข้อ 9) แผนที่แสดงสถานที่ตั้งโรงงาน คลิกปุ่ม เพิ่มข้อมูล เพื่อแนบไฟล์เอกสารโดยคลิก Browse.. เพื่อเลือกไฟล์เอกสาร เมื่อแนบไฟล์แล้วให้คลิกปุ่ม OK

| (ร.ง.3 ข้อ 7.) การผลิต              | (ร.ง.3 ข้อ 8.) การก่อสร้างและติดตั้งเครื่องจักร | (ร.ง.3 ข้อ 9.) แผนที่แสดงสถานที่ตั้งโรงงาน 👵 | $\langle \rangle$ |
|-------------------------------------|-------------------------------------------------|----------------------------------------------|-------------------|
| เพิ่มข้อมูล                         |                                                 | ×ø                                           | ĥ                 |
| รายละเอียด                          | Y                                               | เรียกดู(WEB)                                 | Y                 |
|                                     | No data to di                                   | splay                                        |                   |
| Map Attachment                      |                                                 | ок                                           | ยกเลิก            |
| รายละเอียดะ                         |                                                 |                                              |                   |
| แผนที่โรงงาน<br>UPLOAD ไฟล์:<br>Bro | wse                                             |                                              |                   |

26. Tab (ร.ง.3 ข้อ 10) บัญชีเครื่องจักรที่ใช้ตามลำดับขั้นตอนการผลิต คลิกปุ่ม **เพิ่มข้อมูล** 

| รวมกำลังเครื่องจักร(ทั้งหมด | 1):                |                 |             |                     |                  |
|-----------------------------|--------------------|-----------------|-------------|---------------------|------------------|
| 0                           |                    |                 |             |                     |                  |
| บันทึกรายการเครื่องจักร     |                    |                 |             |                     |                  |
| เพิ่มข้อมูล                 |                    |                 |             | ×                   | 0                |
| ลำดับ 🕇 🍸                   | ชื่อ ขนาด บริษัท 🍸 | ประเทศผู้ผลิต 🍸 | งานที่ใช้ 🍸 | แรงม้าเครื่องจักร 🍸 | แรงม้าเปรียบเทีย |
|                             |                    |                 |             | AL 1.4. 1. 1. 1.    |                  |

27. บักทึกข้อมูลรายการเครื่องจักรให้ครบถ้วน จากนั้นคลิกปุ่ม OK

| ลาดบการแสดงรายการ:                        |                            |                                      |     |
|-------------------------------------------|----------------------------|--------------------------------------|-----|
| 1                                         |                            |                                      |     |
| ชื่อ ขนาด บริษัท(ต้องเป็นภาษาไทย หรือเป็น | ภาษาไทย โดยมีภาษาอื่นกำกัเ | J):*                                 |     |
| เครื่องอบขนมปัง                           |                            |                                      |     |
| ประเทศผู้ผลิตะ                            |                            | ต้นกำลัง:                            |     |
| ไทย                                       | ا ج                        | เครื่องกังหันน้ำ                     | ÷ 💰 |
| แรงม้าเครื่องจักระ                        |                            | แรงม้าเปรียบเทียบะ                   |     |
| 40                                        |                            | 40                                   |     |
| จำนวนเครื่องจักระ                         |                            | รวมกำลังเครื่องจักร (ของแต่ละลำดับ): |     |
| 1                                         |                            | 80                                   |     |
| งานที่ใช้:                                |                            | เชื้อเพลิง:                          |     |
| 1                                         |                            | กระแสไฟฟ้า                           |     |
| จำนวนเชื้อเพลิงที่ใช้ต่อปี:               |                            | หน่วยเชื้อเพลิงที่ใช้ต่อปี:          |     |
| 100                                       |                            | กิโลวัตด์-อาว์เออร์/ปี               |     |
| รายละเอียดเครื่องจักระ                    |                            |                                      |     |
| ทดสอบเครื่องจักร                          |                            |                                      |     |
|                                           |                            |                                      |     |

28. กรณีมีเอกสารที่ต้องแนบ ให้คลิกที่ Tab เอกสารแนบ และคลิก เพิ่มข้อมูล ให้แนบเอกสาร โดยคลิกที่ แว่นขยาย P เพื่อเลือกประเภทเอกสารแนบ จากนั้นคลิกปุ่ม Browse. เพื่อเลือกไฟล์เอกสาร เมื่อ อัพโหลดเอกสารเรียบร้อยแล้วให้คลิกปุ่ม OK

| เจ้าหน้าที่ ผู้ประกอบการ                 | 创 เอกสารแนบ | 👍 แจ้งแก้ไข | แบบประกาศรับเ | ฟังฯ(แบบ1) |                  |
|------------------------------------------|-------------|-------------|---------------|------------|------------------|
| เพิ่มข้อมูล                              |             |             |               |            | × / B            |
| ชื่อเอกสาร                               |             |             | † 🍸 เรียกดู(V | VEB)       | Ŷ                |
|                                          |             | No data to  | display       |            |                  |
| Request Attachm                          |             |             |               |            | <b>OK</b> ยกเลิก |
| ประเภทเอกสารแนบ:*<br>N/A<br>UPLOAD ไฟล์: | Br          | owse        |               |            |                  |

29. เมื่อกรอกข้อมูลเรียบร้อยแล้ว ให้คลิกปุ่ม **บันทึก** 

| ยื่นศาขอฯจาพวก 3(เจ้าหน้าที่)<br>25630402–0004   |                  |                                      |     |           |     |
|--------------------------------------------------|------------------|--------------------------------------|-----|-----------|-----|
|                                                  | เพิ่มข้อมูล บันเ | in 🗸 🗙 🗸                             | C 🖻 | 🥝 รับคำขอ | < > |
| <b>เลขที่อ้างอิง (REF ID)</b> :<br>25630402-0004 |                  | <mark>สถานะ</mark> :<br>บันทึกข้อมูล |     |           | Y   |
| ผลตรวจ                                           |                  |                                      |     | 111       |     |

### 1.2. สอจ. รับคำขอ

การรับคำขอข้อมูลการรับฟังความคิดเห็นฯ ของสอจ. มีขั้นตอนดังนี้

 Tab เจ้าหน้าที่ -> การรับเรื่อง กรณีที่มีเลขที่หนังสือให้กรอกข้อมูลเลขที่หนังสือและลงวันที่หนังสือ ให้เรียบร้อย จากขั้นตราจสอบข้อบอให้ครบก้าน และคลิกปน รับคำขอ

| เหเรยบรอย | จากนนตรวจสอบขอมูลเเ | หครบถวน และคลกบุม | รบคาขอ |
|-----------|---------------------|-------------------|--------|
|           |                     |                   |        |

|                                                                      | เพิ่มข้อมูล    | บันทึก      | •                                        | × 🗸                                       | S                                        | ĥ                    | 🥥 รับคำขอ         | <      | > |
|----------------------------------------------------------------------|----------------|-------------|------------------------------------------|-------------------------------------------|------------------------------------------|----------------------|-------------------|--------|---|
| เลขที่อ้างอิง (REF ID):<br>25630402-0004                             |                | a           | <mark>เถานะ</mark> :<br>บันทึกข้อมูล     | ล                                         |                                          |                      |                   | v      |   |
| ผลตรวจ                                                               |                | /i          | NIL.                                     |                                           |                                          |                      |                   |        |   |
| (READ)ผลตรวจสอบโดยระบบ:<br><ul> <li></li></ul>                       |                | v           | ผลเงื่อนไข<br>10(3):ไม่ส<br>วันที่ยืนยัน | มในการตรวจง<br>อนุญาตให้พิจ<br>เผลตรวจสอเ | สอบโดยระบ<br>ารณาอัตโนม่<br>ມໂດຍເຈົ້າหน้ | เบ:<br>រัดิ<br>าที่: |                   | ~      |   |
| เจ้าหน้าที่ ผู้ประกอบการ 🖸                                           | เอกสารแนบ      | 💩 แจ้งแก้ไร | ข แบ                                     | บประกาศรับพั                              | ึ่งฯ(แบบ1)                               |                      |                   |        |   |
| การรับเรื่อง ประกอบกิจการ                                            | เงื่อนไขการของ | อนุญาต      | 🐻 การด่                                  | าเนินการ                                  | ข้อมูลผลก                                | าระทบที่             | อาจเกิดขึ้น(แบบ 3 | 2i < > |   |
| เลขที่รับเรื่อง:<br>0<br>เลขที่หนังสือ:<br>0001<br>หนวยงานท่รบผดชอบ: |                |             | วันที่รับ<br>ลงวันที่<br>18/05           | เรื่อง:<br>ของหนังสือ:<br>/2020           |                                          |                      |                   | •      |   |

2. รายการรับคำขอ จะแสดงที่เมนูรับฟังความคิดเห็น-> ยื่นคำขอ (จ3)(เจ้าหน้าที่)

|                                                                                         | ยื่นคำ   | ิขอ  | ฯจำพวก 3                  |               |                    |              |              |                  |                   |                   |
|-----------------------------------------------------------------------------------------|----------|------|---------------------------|---------------|--------------------|--------------|--------------|------------------|-------------------|-------------------|
| 🚰 DASH BOARD<br>————————————————————————————————————                                    |          |      | ยื่นคำขอ                  | ×             | 8 S                | 8            | คัดลอกคำขอ   | ••• Tex          | t to search       | Q                 |
| ยื่นคำขอฯ(จ2)(เจ้าหน้าที่)                                                              | Drag a c | olun | nn header here to group l | by that colun | n                  |              |              | 11001            |                   |                   |
| <ul> <li>ตรวจสอบ(จ2)(เจ้าหน้าที)</li> <li>ยื่นคำขอฯ(จ3)(เจ้าหน้าที่)</li> </ul>         |          |      | เลขที่อ้างอิง (REF ID) 🍸  | สถานะ 🍸       | เจ้าหน้าที่ผู้ได้: | รับมอบหมาย 🏹 | หน่วยงานที่ร | รับผิดชอบ 🍸      | เลขที่รับเรื่อง 🝸 | วันที่รับเรื่อง 🍸 |
| <ul> <li>ตรวจสอบ(จ3)(เจ้าหน้าที่)</li> <li>ต่านว่าของเยาะเพ(าว)(เจ้าหน้าที่)</li> </ul> |          | Ð    | 25650621-0003             | รับค่าขอ      |                    |              | อุตสาหกรรม   | ม <b>จังหวัด</b> | 11744/2565        | 21/06/2565        |
| 🥃 ตรวจสอบขยายฯ(จ3)(เจ้าหน้าที่)                                                         |          | 1    | >                         |               |                    |              |              |                  |                   | 1                 |

## 1.3. สอจ. พิจารณาดำเนินการรับฟังความเห็นประชาชน

การรับคำขอและพิจารณาดำเนินการ โดยพนักงานเจ้าหน้าที่ มีขั้นตอนดังนี้

- เข้าสู่เว็บไซต์ของระบบฯ https://dsapp.diw.go.th กรอกข้อมูลผู้ใช้งาน/รหัสผ่าน และคลิกปุ่ม เข้าสู่ระบบ
- 2. คลิกที่เมนู รับฟังความคิดเห็น -> ยื่นคำขอ(จ3)(เจ้าหน้าที่) คลิกรายการที่มีสถานะรับคำขอ

| DASH BOARD                                                                               | ยื่นคำเ   | เอฯจำพ:    | วก 3            |              |          |                 |          |                 |            |                     |                   |
|------------------------------------------------------------------------------------------|-----------|------------|-----------------|--------------|----------|-----------------|----------|-----------------|------------|---------------------|-------------------|
| 📛 รับฟังความคิดเห็น                                                                      |           |            | ยื่นคำขอ        | ×            | Ø        | G               | 70       | คัดลอกคำขอ      | ••• Te     | ext to search       | Q                 |
| อียื่นคำขอฯ(จ2)(เจ้าหน้าที่)                                                             | Drag a co | lumn heade | r here to group | by that colu | nn       |                 |          |                 |            |                     |                   |
| <ul> <li>ตรวจสอบ(จ2)(เจาหนาท)</li> <li>ยื่นคำขอฯ(จ3)(เจ้าหน้าที่)</li> </ul>             |           | เลขที่อ้าง | อิง (REF ID) 🍸  | สถานะ 🍸      | เจ้าหน้า | าที่ผู้ได้รับมะ | อบหมาย 🍸 | 7 หน่วยงานที่ร้ | ับผิดชอบ 🍸 | า เลขที่รับเรื่อง 🖓 | วันที่รับเรื่อง 🍸 |
| <ul> <li>ตรวจสอบ(จ3)(เจ้าหน้าที่)</li> <li>ถึงเจ้าของเรรียน(จว)(เจ้าหน้าที่)</li> </ul>  | 0         | 2565062    | 1-0003          | รับค่าขอ     |          |                 |          | อุตสาหกรรม      | จังหวัด    | 11744/2565          | 21/06/2565        |
| <ul> <li>ยนตาขอขยายฯ(จรร)(เจ้าหน้าที)</li> <li>ตรวจสอบขยายฯ(จริ)(เจ้าหน้าที่)</li> </ul> | <         | 1 >        |                 |              |          |                 |          |                 |            |                     |                   |

 Tab เจ้าหน้าที่ -> ประกอบกิจการ กรณีที่ต้องการแก้ไขข้อความการประกอบกิจการให้แก้ไขที่ช่อง ประกอบกิจการ(โดยเจ้าหน้าที่) (กรณีต้องการคัดลอกข้อความการประกอบกิจการให้ติ๊กเลือก คัดลอกการประกอบกิจการ (ของผู้ประกอบการ))

| เจ้าหน้าที่ | ผู้ปร               | ระกอบการ        | <b>1</b>  | อกสารแนบ      | 👍 แจ้งแก้          | ไข | แบบประกาศรับ   | ฟังฯ(แบบ1) |                          |   |   |
|-------------|---------------------|-----------------|-----------|---------------|--------------------|----|----------------|------------|--------------------------|---|---|
|             | 4                   |                 |           | 4             |                    |    |                | v          | d a M                    | 2 | 、 |
| การรับเ     | เรื่อง ประกอบกิจการ |                 | จการ      | เงือนไขกา     | เงือนใขการขออนุญาต |    | ) การดำเนินการ | ขอมูลผลก   | ระทบที่อาจเกิดขัน(แบบ 4) |   |   |
|             |                     |                 |           |               |                    |    |                |            |                          |   |   |
| ประก        | อบกิจก              | าาร (ครั้งนี้): |           |               |                    |    |                |            |                          |   |   |
| ทำข         | านม                 |                 |           |               |                    |    |                |            |                          |   |   |
|             |                     |                 |           |               |                    |    |                |            |                          |   |   |
|             |                     |                 |           |               |                    |    |                |            |                          |   |   |
|             |                     |                 |           |               |                    |    |                |            |                          |   |   |
|             | คัดลอ               | ก การประกอ      | บกิจกา    | ร(ของผู้ประกล | วบการ)             |    |                |            |                          |   |   |
| ประก        | อบกิจก              | าาร (โดยเจ้าห   | เน้าที่): |               |                    |    |                |            |                          |   |   |
| ทำข         | านม                 |                 |           |               |                    |    |                |            |                          |   |   |
|             |                     |                 |           |               |                    |    |                |            |                          |   |   |
|             |                     |                 |           |               |                    |    |                |            |                          |   |   |

Tab เจ้าหน้าที่ -> เงื่อนไขการขออนุญาต ให้เจ้าหน้าที่คลิกที่ เพิ่มข้อมูล ระบบจะแสดงหน้าจอให้
 เลือกเงื่อนไขการอนุญาต ให้เลือกเงื่อนไขที่ต้องการ จากนั้นคลิกปุ่ม OK

| ้ำหน้าที่                       | ผู้ประกอบการ                                    | 🖞 เอกสารแนบ                                       | 👍 แจ้งแก้ไ                            | ไข แบบประกาศรับ                                     | เพื่งฯ(แบบ1)                                                                                   |
|---------------------------------|-------------------------------------------------|---------------------------------------------------|---------------------------------------|-----------------------------------------------------|------------------------------------------------------------------------------------------------|
| การรับเ                         | รื่อง ประกอบก็                                  | โจการ เงื่อนไขกา                                  | ารขออนุญาต                            | 👵 การดำเนินการ                                      | ข้อมูลผลกระทบที่อาจเกิดขึ้น(แบบ 3 ข่ 🔇 🕻                                                       |
| เพิ่มข้อม                       | ມູລ                                             |                                                   |                                       |                                                     | × / B                                                                                          |
|                                 | เงื่อนไขการอนุ                                  | ຸເຎາຕ                                             | Y                                     | รายละเอียดเงื่อนไขการ                               | ะอนุญาต                                                                                        |
|                                 |                                                 |                                                   | No da                                 | ata to display                                      |                                                                                                |
|                                 |                                                 |                                                   |                                       |                                                     |                                                                                                |
| Text to s<br>เงื่อนไขก          | earch<br>ารขออนุญาต                             |                                                   |                                       |                                                     | م<br>۲ ∀                                                                                       |
| ( 004) ต้อ<br>ด้องเปิดไ         | องมีและใช้เครื่องปรับอ<br>ใช้ตลอดเวลาทำงาน      | วากาศ หรือพัดลมระบายอ                             | บากาศ หรือพัดลมดุ                     | งุดอากาศให้มีขนาดเพียง พ                            | งอต่อกิจการ และเหมาะสมต่อสภาพการทำงาน โดย                                                      |
| (005) ต้อ<br>โดยจะต้อ<br>ท่างาน | องปรับปรุงแก้ไขโรงงา<br>องติดตั้งเครื่องปรับอาก | นให้มีความสูงจากพื้นถึงเ<br>าาศ หรือพัดลมระบายอาก | เพดานในแนวดิ่ง โ<br>าาศ ให้มีขนาดเพีย | ดยเฉลี่ยไม่น้อยกว่า 3.50 เ<br>งพอต่อกิจการและเหมาะส | เมตร หรือมีความสูงระหว่าง 3.00 เมตร ถึง 3.50 เมตร<br>เมต่อสภาพการทำงานโดยจะต้องเปิดใช้ตลอดเวลา |
| ( 006) ตัว<br>ที่เพียงพ         | องมีห้องโดยเฉพาะสำห<br>อ                        | หรับบด ย่อยพลาสติก ที่มี                          | มีขนาดเพียงพอต่อ                      | กิจการบุด้วยวัสดุกันเสียง ส                         | ระท้อน หมดทุกด้าน มีแสงสว่างและการระบายอากาศ                                                   |
|                                 | ALL DA                                          | 2 - F                                             |                                       |                                                     |                                                                                                |
|                                 |                                                 |                                                   |                                       |                                                     |                                                                                                |

5. Tab เจ้าหน้าที่ -> ข้อมูลผลกระทบที่อาจเกิดขึ้น ให้กรอกข้อมูลให้ครบถ้วน

| เจ้าหน้าที่ | ผู้ประก    | อบการ     | 创 เอกสารแนบ     | 🌄 แจ้งแก้ไข      | แบบประกาศรับพึงฯ(แบบ1)       |                   |   |   |
|-------------|------------|-----------|-----------------|------------------|------------------------------|-------------------|---|---|
|             |            |           |                 |                  |                              |                   |   |   |
| ประกอบ      | มกิจการ    | เงื่อนไ   | ขการขออนุญาต    | 👵 การดำเนินการ   | ข้อมูลผลกระทบที่อาจเกิดขึ้น( | (แบบ 4) ประกาศผลม | < | > |
|             |            |           |                 |                  |                              |                   |   |   |
| ผลกร        | ะทบจากโร   | งงานะ     |                 |                  |                              |                   |   |   |
| ไม่มี       |            |           |                 |                  |                              |                   |   |   |
|             |            |           |                 |                  |                              |                   |   |   |
| วิธีป้อ     | งกับเหตุเด | าือดร้อนแ | เละการควบคมการป | ล่อยของเสียบลพิษ |                              |                   |   |   |
| ไม่มี       | onancito   | .1001004  |                 |                  |                              |                   |   |   |
|             |            |           |                 |                  |                              |                   |   |   |
|             |            |           |                 |                  |                              |                   |   |   |
| ผู้ที่อา    | จได้รับผล  | กระทบจาก  | กโรงงานะ        |                  |                              |                   |   | 1 |
| ไม่มี       |            |           |                 |                  |                              |                   |   |   |
|             |            |           |                 |                  |                              |                   |   |   |
|             |            |           |                 |                  |                              |                   |   |   |

6. Tab เจ้าหน้าที่ -> ประกาศผลการพิจารณา ให้เลือกวันที่ประกาศรับฟังความคิดเห็น

| ผู้ประกอบการ    | 🖆 เอกสารแนบ                                                           | 👍 แจ้งแก้                                                                                                    | ไข                                                                                                    | แบบประกาศรับฟังฯ(แบบ1)                                                                                                    |                                                                                                    |                                                                                                    |                                                                                                    |
|-----------------|-----------------------------------------------------------------------|----------------------------------------------------------------------------------------------------|----------------------------------------------------------------------------------------------------|----------------------------------------------------------------------------------------------------|----------------------------------------------------------------------------------------------------|----------------------------------------------------------------------------------------------------|----------------------------------------------------------------------------------------------------|
| เด่าเนินการ ช   | <i>้</i> อมูลผลกระทบที่อาจเกิด                                        | ขึ้น(แบบ 4)                                                                                                    | ประ                                                                                                    | ะกาศผลการพิจารณา(แบบ1-4)                                                                                                    | สรุปรับพึงความคิดเห็น (                                                                                                    | <                                                                                                    | >                                                                                                    |
| าศรับฟังความคิด | เห็นของประชาชน ณ วัน                                                  | ที่:                                                                                                    | Ē                                                                                                    | ข้นสุดการรับฟังความคิดเห็นในวัเ                                                                                                    | มที่:                                                                                                    |                                                                                                    |                                                                                                    |
| 6/2022          |                                                                       | -                                                                                                    |                                                                                                    | 15/06/2565                                                                                                    |                                                                                                    | •                                                                                                    |                                                                                                    |
|                 | ผู้ประกอบการ<br>ดำเนินการ 2<br><mark>าศรับฟังความคิด</mark><br>5/2022 | ผู้ประกอบการ 🕲 เอกสารแนบ<br>ตำเนินการ ข้อมูลผลกระทบที่อาจเกิด<br>าศรับพังความคิดเห็นของประชาชน ณ วัน<br>5/2022 | ผู้ประกอบการ ณิ เอกสารแนบ เษ แจ้งแก้<br>ดำเนินการ ข้อมูลผลกระทบที่อาจเกิดขึ้น(แบบ 4)<br>าศรับฟังความคิดเห็นของประชาชน ณ วันที่:<br>5/2022 ▼ | <ul> <li>ผู้ประกอบการ เป็ เอกสารแนบ เ⊋ แจ้งแก้ไข</li> <li>ตำเนินการ ข้อมูลผลกระทบที่อาจเกิดขึ้น(แบบ 4) ประ</li> <li>าศรับฟังความคิดเห็นของประชาชน ณ วันที่ะ</li> <li>รั/2022 ・</li> </ul> | <ul> <li>ผู้ประกอบการ เป็ เอกสารแนบ เมาะกาศรับพังฯ(แบบ1)</li> <li>ตำเนินการ ข้อมูลผลกระทบที่อาจเกิดขึ้น(แบบ 4) ประกาศผลการพิจารณา(แบบ1-4)</li> <li>าศรับฟังความคิดเห็นของประชาชน ณ วันที่:</li> <li>รั/2022 ▼</li> </ul> | <ul> <li>ผู้ประกอบการ เป็ เอกสารแนบ เ⊋ แจ้งแก้ไข แบบประกาศรับพึงฯ(แบบ1)</li> <li>ตำเนินการ ข้อมูลผลกระทบที่อาจเกิดขึ้น(แบบ 4) ประกาศผลการพิจารณา(แบบ1-4) สรุปรับพึงความคิดเห็น (</li> <li>กศรับพึงความคิดเห็นของประชาชน ณ วันที่:</li> <li>รั/2022 ▼</li> </ul> | <ul> <li>ผู้ประกอบการ เป็ เอกสารแนบ เ⊋ แจ้งแก้ไข แบบประกาศรับพังฯ(แบบ1)</li> <li>ตำเนินการ ข้อมูลผลกระทบที่อาจเกิดขึ้น(แบบ 4)</li> <li>ประกาศผลการพิจารณา(แบบ1-4)</li> <li>สรุปรับพังความคิดเห็น (</li> <li>รับฟังความคิดเห็นของประชาชน ณ วันที่:</li> <li>รับอิงอาระรับพังความคิดเห็นในวันที่:</li> <li>15/06/2565</li> </ul> |

 Tab เจ้าหน้าที่ -> สรุปรับฟังความคิดเห็น(ตามแบบ 5) ให้กรอกข้อมูลการสรุปผลว่ามี/ไม่มีผู้คัดค้าน ให้ครบถ้วน (กรณียังไม่ทราบวันที่ประกาศสรุปผลที่ชัดเจน ไม่ต้องคลิกยืนยันวันที่ประกาศสรุปผลการ รับฟังความคิดเห็นฯ ซึ่งสามารถเข้ามาแก้ไขและยืนยันได้หลังอนุมัติปิดสรุปได้อีกครั้ง)

| หน้าที่      | ผู้ประกอบการ          | 创 เอกสารแนบ        | 🌄 แจ้งแก้ไข                 | แบบร         | ประกาศรับฟังฯ(แบบ1)     |                |              |   |
|--------------|-----------------------|--------------------|-----------------------------|--------------|-------------------------|----------------|--------------|---|
|              |                       |                    |                             |              |                         |                |              |   |
| ข้อมูลผ      | ลกระทบที่อาจเกิดขึ้   | น(แบบ 4) ประ       | กาศผลการพิจารณา(แร          | มบ1-4)       | สรุปรับพึงความคิดเห็    | น (ดามแบบ 5)   | สรุปผ 🤇      | ) |
|              |                       |                    |                             |              | a                       |                |              |   |
| ประกา        | าศ สรุปผลการรับฟั     | ึงความคิดเห็น ณ ว้ |                             |              |                         |                |              |   |
| 1/06         | 5/2565                |                    | -                           |              |                         |                |              |   |
| $\bigcap$    | ້ມເຫັນ ວັນກິ່ງໄດະດວດ  | າວປະເວດແຮ້ມນັບວ    | วามอิณนั้น (เมื่ายืนยั      | u Jui zau    | ารถาเด้ไม่จับถึ่ประกาศส | ะประกวรรับมัยง | ດວາມຄັດເຫັນ) |   |
| $\checkmark$ |                       | เสรุบพลการรบพบ     | וסטפטפטי) אזונוגע (נוסטפטפו | นจะเมส แ     | ระ ระวง                 | SOMERIESOMOR   | HJ IDHCI(RU) |   |
| สรุบผ        | งละ<br>เม่มีผ้ดัดด้าน |                    | $\bigcirc$                  | จานวนผู<br>0 | คดคาน:                  |                |              |   |
| รายชื่       | อผ้คัดค้านะ           |                    |                             |              |                         |                |              |   |
| ไม่มี        |                       |                    |                             |              |                         |                |              |   |
|              |                       |                    |                             |              |                         |                |              |   |
| ความ         | คิดเห็นคัดค้านะ       |                    |                             |              |                         |                |              |   |
| ไม่มี        |                       |                    |                             |              |                         |                |              |   |
|              |                       |                    |                             |              |                         |                |              |   |
| ความ         | คิดเห็นสนับสนนะ       |                    |                             |              |                         |                |              |   |
| ไม่มี        |                       |                    |                             |              |                         |                |              |   |
|              |                       |                    |                             |              |                         |                |              |   |
| ความ         | คิดเห็นอื่นๆ:         |                    |                             |              |                         |                |              |   |
| ไม่มี        |                       |                    |                             |              |                         |                |              |   |
|              |                       |                    |                             |              |                         |                |              |   |
|              |                       |                    |                             |              |                         |                |              |   |

 Tab เจ้าหน้าที่ -> สรุปผลตรวจ -> แบบตรวจ ให้เลือกวันที่ออกตรวจและชื่อผู้ตรวจ จากนั้นให้ เจ้าหน้าที่พิจารณาว่าเห็นควรอนุญาตประกอบกิจการโรงงานหรือไม่

| เจ้าหน้าที่ | ผู้ประกอบการ      | 创 เอกสารแนบ       | 🌄 แจ้งแก้ไข             | แบบประกาศรับฟังฯ(แบ | ועו)                     |       |
|-------------|-------------------|-------------------|-------------------------|---------------------|--------------------------|-------|
| ประกาย      | สผลการพิจารกา/แบ  | ม1_4) สระไร้มะมีง | ความคิดเห็ม (ตามแม      | ม 5) สระโมอตราจ     | ศในอกสารแทบ(สำหรับแจ้านข | F < > |
| Dienin      |                   | п1-4) міллио      | M 3 INMINERIA (M INFELD | 1.2) N(11/14/17/4   |                          |       |
| u           | บบตรวจ เอกส       | ำรแนบแบบตรวจ      |                         |                     |                          |       |
|             | วันที่ออกตรวจโรงง | านะ               | i                       | ชื่อ-สกุลผู้ตรวจ:   |                          |       |
|             | 18/05/2563        |                   | -                       | มานะ ใจงาม          |                          | )     |
|             | 🗸 เห็นควรอนุญ     | חמ                |                         |                     |                          |       |
|             | เห็นควรไม่อน      | ເຎາຕ              |                         |                     |                          |       |
|             | เนื่องจาก:*       |                   |                         |                     |                          |       |
|             |                   |                   |                         |                     |                          |       |
|             | อื่นๆ             |                   |                         |                     |                          |       |
|             | โปรดระบุ:*        |                   |                         |                     |                          |       |
|             |                   |                   |                         |                     |                          |       |
|             |                   |                   |                         |                     |                          |       |

 Tab เจ้าหน้าที่ -> สรุปผลตรวจ -> เอกสารแนบแบบตรวจ ให้คลิก เพิ่มข้อมูล และแนบแบบตรวจที่ เจ้าหน้าที่ใช้ในการออกตรวจให้เรียบร้อย จากนั้นคลิกปุ่ม OK

| เจ้าหน้าที่ | ผู้ประกอบการ     | 创 เอกสารแนบ      | 👍 แจ้งแก้ไข        | แบบ     | มประกาศรับพึงฯ(แบ | เบ1)      |                    |   |
|-------------|------------------|------------------|--------------------|---------|-------------------|-----------|--------------------|---|
| ประกาศ      | ฬผลการพิจารณา(แบ | u1-4) สรุปรับพึง | ความคิดเห็น (ตามแบ | u 5)    | สรุปผลตรวจ        | 创 เอกสารแ | นบ(สำหรับเจ้าหน้ 🕻 | > |
|             | บบตรวจ เอกส      | ารแนบแบบตรวจ     |                    |         |                   |           |                    |   |
| เพื         | ี่มข้อมูล        |                  |                    |         |                   | >         | Ø 8                |   |
|             | ชื่อเอกสา        | IS               |                    | † Y     | เรียกดู(WEB)      |           | Y                  |   |
|             |                  |                  | No data to         | display | ý                 |           |                    |   |
|             |                  |                  |                    |         |                   |           |                    | 1 |
| Officia     | al Attachm       | )                |                    |         |                   |           | <b>ок</b> ยกเลิก   |   |
| ชื่อเอกสา   | ns(OTHER):       |                  |                    |         |                   |           |                    |   |
| UPLOAD      | ว ไฟล์:          |                  |                    |         |                   |           |                    |   |
|             |                  | Browse           |                    |         |                   |           |                    |   |

 กรณีที่เจ้าหน้าที่มีเอกสารแนบเพิ่มเติม ให้สามารถแนบเอกสารได้ที่ Tab เจ้าหน้าที่ -> เอกสารแนบ (เจ้าหน้าที่) ให้คลิก เพิ่มข้อมูล และแนบเอกสารที่ต้องการ จากนั้นคลิกปุ่ม OK

| เจ้าหน้าที่                  | ผู้ประกอบการ        | 📶 เอกสารแนบ   | <u>ل</u> ي ا | แจ้งแก้ไข  | ແນນາ    | ประกาศรับฟังฯ(แบ  | บ1)         |           |                   |
|------------------------------|---------------------|---------------|--------------|------------|---------|-------------------|-------------|-----------|-------------------|
| สรุปรับห้                    | ไงความคิดเห็น (ตามเ | แบบ 5) สรุปผล | ตรวจ         | 创 เอกสา    | รแนบ(สำ | าหรับเจ้าหน้าที่) | ประวัติการแ | เจ้งแก้ไข | $\langle \rangle$ |
| เพิ่มข้อมู                   | ล                   |               |              |            |         |                   |             | XØ        | Ē                 |
|                              | ชื่อเอกสาร          |               |              |            | † Y     | เรียกดู(WEB)      |             |           | Y                 |
|                              |                     |               |              | No data to | display |                   |             |           |                   |
|                              |                     |               |              |            |         |                   |             |           |                   |
| Official /                   | Attachm.            | 5             |              |            |         |                   |             | ОК        | ยกเลิก            |
|                              |                     |               |              |            |         |                   |             |           |                   |
| ชื่อเอกสาร(O<br>เอกสารเพิ่มเ | THER):<br>ดิม<br>อ. |               |              |            |         |                   |             |           |                   |
|                              | а.<br>              | Browse        |              |            |         |                   |             |           |                   |

- 11. ยืนยันวิธีพิจารณาอนุญาต โดยแบ่งออกเป็น 2 กรณีดังนี้
  - กรณีพิจารณาอัตโนมัติ ยืนยันวิธีพิจารณา โดยคลิกปุ่ม พิจารณา Auto
  - กรณีพิจารณาโดยเจ้าหน้าที่ ให้คลิกปุ่ม พิจารณาโดยเจ้าหน้าที่

| ผลตรวจ                                                              |                                      |
|---------------------------------------------------------------------|--------------------------------------|
| (READ)ผลตรวจสอบโดยระบบะ                                             | ผลเงื่อนไขในการตรวจสอบโดยระบบ:       |
| <ul> <li>พิจารณาโดยเจ้าหน้าที่</li> </ul>                           | 77(2):ไม่อนุญาตให้พิจารณาอัตโนมัติ   |
| ยืนยันผลตรวจสอบโดยเจ้าหน้าที่:                                      | วันที่ยืนยันผลตรวจสอบโดยเจ้าหน้าที่: |
| 💿 พิจารณาโดยเจ้าหน้าที่ 👻                                           | 7/06/2565 21:00:48                   |
| กรุณายืนยันวิธีการพิจารณา<br>Ø พิจารณา Auto Ø พิจารณาโดยเจ้าหน้าที่ |                                      |
|                                                                     |                                      |

**หมายเหตุ :** กรณีพิจารณาอัตโนมัติ เมื่อปิดสรุปผลการรับฟังความเห็นแล้ว เรื่องจะไปแสดงที่ แจ้งเริ่มประกอบ กิจการ

# 12. ตรวจสอบข้อมูลการยื่นคำขอให้ครบถ้วน จากนั้นคลิกปุ่ม **พิจารณาดำเนินการ**

| ยื่นศาขอฯจำพวก 3(เจ้าหน้าที่)<br>25650606-0001         |        |         |                 |            |            |           |                    |
|--------------------------------------------------------|--------|---------|-----------------|------------|------------|-----------|--------------------|
|                                                        | บันทึก | •       | ✓               | Q          | ĥ          | 🥝 ถอนคำขอ | 🮯 พิจารณาดำเนินการ |
| INFO                                                   |        |         |                 |            |            |           |                    |
| <mark>เลขที่อ้างอิง (REF ID)</mark> :<br>25650606-0001 |        | ai<br>J | ถานะ<br>มอบหมาย | เพนักงานเจ | จ้าหน้าที่ |           | *                  |
| สถานะเก็บเรื่อง                                        |        |         |                 |            |            |           |                    |

# 13. รายการที่พิจารณาดำเนินการแล้วจะแสดงที่เมนู รับฟังความคิดเห็น -> ยื่นคำขอ(จ3)(เจ้าหน้าที่)

|                                                                                          | Ē | มื่นค่ | ้าขอ   | งฯจำพวก 3             |            |                      |       |                  |        |      |             |          |      |                   |                   |
|------------------------------------------------------------------------------------------|---|--------|--------|-----------------------|------------|----------------------|-------|------------------|--------|------|-------------|----------|------|-------------------|-------------------|
| <ul> <li>มีสุริศ BOARD</li> <li>รับฟังความคิดเห็น</li> </ul>                             |   |        |        | ยื่นคำ                | อบอ        | $\times$             | Ø     | S                | ð      | l d  | ัดลอกคำขอ   |          | Text | to search         | Q                 |
| ยื่นคำขอฯ(จ2)(เจ้าหน้าที่)                                                               |   | Drag   | a colu | mn header here to     | group l    | by that colu         | ımn   |                  |        |      |             |          |      |                   |                   |
| <ul> <li>ตรวจสอบ(จ2)(เจ้าหน้าที)</li> <li>ยื่นคำขอฯ(จ3)(เจ้าหน้าที่)</li> </ul>          |   |        |        | เลขที่อ้างอิง (REF II | <b>)</b> 7 | สถานะ 🍸              | ເຈັາ⊦ | เน้าที่ผู้ได้รัเ | ппэлкп | าย 🍸 | หน่วยงานที่ | รับผิดชอ | n A  | เลขที่รับเรื่อง 🍸 | วันที่รับเรื่อง 🍸 |
| <ul> <li>๒ ตรวจสอบ(จ3)(เจ้าหน้าที่)</li> <li>๒ ยื่นคำขอขยายฯ(จ3)(เจ้าหน้าที่)</li> </ul> |   |        | Ø      | 25650621-0003         |            | พิจารณา<br>ดำเนินการ |       |                  |        |      | อุตสาหกรร   | มจังหวัด |      | 11744/2565        | 21/06/2565        |
| 👼 ตรวจสอบขยายฯ(จ3)(เจ้าหน้าที่)                                                          | 8 | <      |        | 1 >                   |            |                      |       |                  |        |      |             |          |      |                   |                   |

#### 1.4. สอจ. อนุมัติปิดสรุปผลการรับฟังความคิดเห็นประชาชน

เมื่อสอจ.พิจารณาดำเนินการเรียบร้อยแล้ว จะต้องดำเนินการปิดสรุปผลการรับฟังความคิดเห็นฯ โดยมี ขั้นตอนดังนี้

- เข้าสู่เว็บไซต์ของระบบฯ https://dsapp.diw.go.th กรอกข้อมูลผู้ใช้งาน/รหัสผ่าน และคลิกปุ่ม
   เข้าสู่ระบบ
- 2. คลิกที่เมนู รับฟังความคิดเห็น -> ยื่นคำขอ(จ3)(เจ้าหน้าที่) คลิกรายการที่มีสถานะพิจารณาดำเนินการ

|                                                                                      | Ē | มื่นค่ | ้าขอ   | วฯจำพวก 3                |                      |                  |             |         |              |          |      |                   |                   |
|--------------------------------------------------------------------------------------|---|--------|--------|--------------------------|----------------------|------------------|-------------|---------|--------------|----------|------|-------------------|-------------------|
| 🖕 DASH BOARD                                                                         |   |        |        | ยิ่นคำขอ                 | ×                    | 0                | ÿ⊟°         | 🧗 คัดลอ | งกคำขอ       |          | Text | to search         | Q                 |
| <ul> <li>ยื่นคำขอฯ(จ2)(เจ้าหน้าที่)</li> <li>ตะวาสาม(จ2)(เจ้าหน้าที่)</li> </ul>     |   | Drag   | a colu | mn header here to group  | by that colur        | nn               |             |         |              |          |      |                   |                   |
| <ul> <li>ยื่นคำขอฯ(จ3)(เจ้าหน้าที่)</li> </ul>                                       |   |        |        | เลขที่อ้างอิง (REF ID) 🍸 | สถานะ 🍸              | เจ้าหน้าที่ผู้ได | ด้รับมอบหมา | ы 👃 нг  | น่วยงานที่รั | ับผิดชอเ | υγ   | เลขที่รับเรื่อง 🍸 | วันที่รับเรื่อง 🍸 |
| <ul> <li>ตรวจสอบ(จ3)(เจ้าหน้าที่)</li> <li>ยื่นคำขอขยายฯ(จ3)(เจ้าหน้าที่)</li> </ul> |   |        | Ø      | 25650621-0003            | พิจารณา<br>ตำเนินการ |                  |             | ຄຸດ     | ตสาหกรรม     | จังหวัด  |      | 11744/2565        | 21/06/2565        |
| <ul> <li>ตรวจสอบขยายฯ(จ3)(เจ้าหน้าที่)</li> </ul>                                    | 8 | <      |        | 1 >                      |                      |                  |             |         |              |          |      |                   |                   |

 ตรวจสอบข้อมูลให้เรียบร้อย และคลิกปุ่ม อนุมัติปิดสรุปผล (กรณีที่คำขอยังไม่เรียบร้อย สามารถ คลิกปุ่ม รอดำเนินการ ได้)

| ยื่นศาขอฯจำพวก 3(เจ้าหน้าที่)<br>25650621–0003         |        |   |   |                 |          |           |               |             |
|--------------------------------------------------------|--------|---|---|-----------------|----------|-----------|---------------|-------------|
|                                                        | บันทึก | • | ~ | C               | ð        | 🥝 ถอนคำขอ | 🥥 รอดำเนินการ | 🗞 ปิดสรุปผล |
| INFO                                                   |        |   |   |                 |          |           |               |             |
| <mark>เลขที่อ้างอิง (REF ID)</mark> :<br>25650621-0003 |        |   |   | สถานะ<br>พิจารถ | เาตำเนิง | เการ      |               | *           |

4. รายการที่ปิดสรุปรับฟังฯ จะปรากฏที่เมนู รับฟังความคิดเห็น->ตรวจสอบ(จ3)(เจ้าหน้าที่) ดังรูป

| DASH BOARD                                     | ตรว  | จสอบจำพวก 3               |               |               |                               |        |                  |                   |     |
|------------------------------------------------|------|---------------------------|---------------|---------------|-------------------------------|--------|------------------|-------------------|-----|
| 🖕 รับฟังความคิดเห็น                            | f    | 🖯 💾 🮯 ขึ่นสรุปผล          | ลการรับฟังฯ ป | ระกอบ/ขยาย    | 📙 พิมพ์ใบนำส่งเรื่อง(รับฟัง)  |        | Text to search   |                   | ρ   |
| ยื่นคำขอฯ(จ2)(เจ้าหน้าที่)                     | Drag | a column header here to g | roup by that  | column        |                               |        |                  |                   |     |
| <ul> <li>ยื่นคำขอฯ(จ3)(เจ้าหน้าที่)</li> </ul> |      | เลขที่อ้างอิง (REF ID) 🍸  | สถานะ 🍸       | ยื่นสรุปผลฯ 🍸 | เจ้าหน้าที่ผู้ได้รับมอบหมาย 🍸 | หน่วยง | านที่รับผิดชอบ 🍸 | เลขที่รับเรื่อง 🍸 | วัน |
| 😑 ตรวจสอบ(จ3)(เจ้าหน้าที่)                     | 2    | 25650621-0003             | ปิดสรุปผล     |               |                               | อุตสาห | กรรมจังหวัด      | 11744/2565        | 21, |
| 👳 ยื่นคำขอขยายฯ(จ3)(เจ้าหน้าที่)               |      |                           |               |               |                               |        |                  |                   |     |
| 👳 ตรวจสอบขยายฯ(จ3)(เจ้าหน้าที่)                |      |                           | ~ ·           |               |                               |        |                  |                   |     |
| 늘 รับแจ้ง/สำรวจ                                |      | 25650519-0027             | ปิดสรุปผล     |               |                               | อุตสาห | กรรมจังหวัด      | 11678/2565        | 19, |
| 늘 ขออมณาตประกอบกิจการ                          |      |                           |               |               |                               |        |                  |                   |     |

## ≻ สอจ. ยื่นสรุปผลการรับฟังฯ เพื่อขอประกอบกิจการโรงงาน

เมื่อสถานะของคำขอรับฟังความคิดเห็นฯ เป็นปิดสรุปผลแล้ว จึงจะสามารถยื่นสรุปผลการรับฟังฯ ได้ โดย การยื่นสรุปผลการรับฟังฯ มี 2 แนวทางดังนี้

### 1) ยื่นสรุปรับฟังฯ ที่เมนูรับฟังความคิดเห็นฯ

- เข้าสู่เว็บไซต์ของระบบฯ https://dsapp.diw.go.th จากนั้นกรอกข้อมูลผู้ใช้งาน และรหัสผ่าน เพื่อ เข้าสู่ระบบ
- คลิกเมนู รับฟังความคิดเห็น -> ตรวจสอบ(จ3)(เจ้าหน้าที่) ให้เลือกข้อมูลที่มีสถานะ ปิดสรุปผล (และยังไม่ยื่นสรุปผลการรับฟังฯ) จากนั้น คลิกปุ่ม ยื่นสรุปผลการรับฟังฯ ประกอบ/ขยาย แล้วข้อมูล ที่ยื่นจะแสดงที่เมนู ขออนุญาตประกอบกิจการ -> ยื่นคำขอ (จ3) โดยจะได้เลข RefID ใหม่ ดังรูป

|                                                            | ตรวร | งสอบจำพวก 3              |                |               |                               |                        |                   |
|------------------------------------------------------------|------|--------------------------|----------------|---------------|-------------------------------|------------------------|-------------------|
| <ul> <li>มีระห ยงคะบ</li> <li>รับฟังความคิดเห็น</li> </ul> | Ŕ    | 🕈 📑 🥥 ยิ่นสรุปผล         | ลการรับฟังฯ ปะ | ระกอบ/ขยาย    | 📙 พิมพ์ใบนำส่งเรื่อง(รับฟัง)  | ••• Text to search     | Q                 |
| 喜 ยื่นคำขอฯ(จ3)(เจ้าหน้าที่)                               |      | เลขที่อ้างอิง (REF ID) 🍸 | สถานะ 🍸        | ยื่นสรุปผลฯ 🍸 | เจ้าหน้าที่ผู้ได้รับมอบหมาย 🍸 | หน่วยงานที่รับผิดชอบ 🍸 | เลขที่รับเรื่อง 🍸 |
| 🚊 ตรวจสอบ(จ3)(เจ้าหน้าที่)                                 |      |                          |                | _             |                               | กองบริการงานอนอเาต     |                   |
| 👳 ยื่นคำขอขยายฯ(จ3)(เจ้าหน้าที่)                           |      | 25640420-0002            | ปิดสรุปผล      |               |                               | โรงงาน 1               | 8955/2564         |
| 🧕 ตรวจสอบขยายฯ(จ3)(เจ้าหน้าที่)                            |      |                          |                | _             |                               | กองบริการงานอนอเาต     |                   |
| 🍃 ຣັບແຈ້ຈ                                                  |      | 25640219-0001            | ปิดสรุปผล      |               |                               | โรงงาน 1               | 4775/2564         |

3. ระบบจะแจ้งเตือน ยื่นสรุปผลการรับฟังฯ ประกอบ/ขยายเรียบร้อย โดยจะได้เลข RefID ใหม่

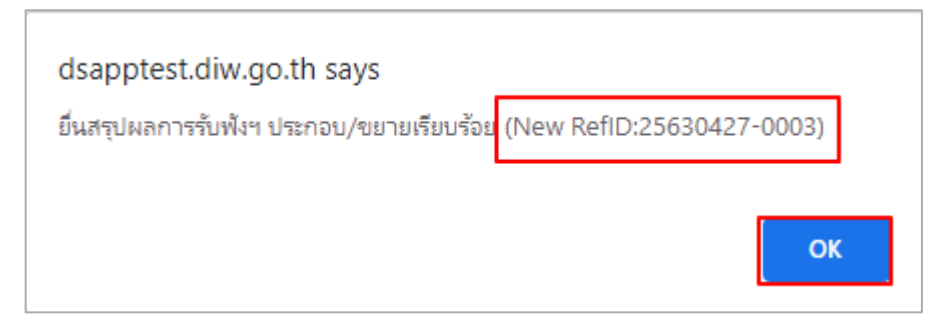

### 2) ยื่นสรุปรับฟังฯ ที่เมนูขออนุญาตประกอบกิจการ

 คลิกเมนู ขออนุญาตประกอบกิจการ-> ยื่นคำขอ(จ3)(เจ้าหน้าที่) คลิกปุ่ม .... และเลือก ยื่นสรุปผล การรับฟังฯ ประกอบ/ขยาย

|                                                                                 | ខឹ | ื้นค่ | าขอ | ) (จ3)(เจ้าห           |                  |            |                      |    |   |                                 |     |
|---------------------------------------------------------------------------------|----|-------|-----|------------------------|------------------|------------|----------------------|----|---|---------------------------------|-----|
| <ul> <li>รับฟังความคิดเห็น</li> </ul>                                           |    |       |     | ยื่นขอประกอบแบบ EIA/EF | IIA(เจ้าหน้าที่) | XØ         | C                    | ß  |   | Text to search                  | ρ   |
| 📕 ຮັບແວ້ນ                                                                       |    |       |     | ່ເຈ້າ                  | หน้าที่ผ้ไ       | Ø          | คัดลอกศาขอ(EIA/EHIA) | เส |   |                                 |     |
| 🗖 ของบุญาตประกอบถือการ                                                          |    |       | Â   | 25640407.0004          | บันทึก           | 250/0554   |                      |    | S | ย็นสรุปผลการรับพึงฯ ประกอบ/ขยาย |     |
| 🔲 ชื่นด้านว (วว)(เว้าแน้วที่)                                                   |    |       | 0   | 25640107-0001          | ข้อมูล           | 250/2564   |                      |    | 8 | พิมพ์ใบน่าส่งเรื่อง             | 0   |
| <ul> <li>อนหางอ (จร)(เจ้าหน้าที่)</li> <li>ตรวจสอบ (จร)(เจ้าหน้าที่)</li> </ul> |    |       | Ø   | 25631226-0002          | บันทึก<br>ข้อมูล | 20754/2563 |                      |    | 8 | พิมพ์ใบน่าส่งเรื่อง(Draft)      | 0   |
| 늘 ขออนุญาตขยายกิจการ                                                            |    |       | ~   | 25631226-0001          | บันทึก           | 20073/2563 |                      |    | 8 | พิมพ์รับฟังฯแบบ 6               | - 0 |
| 📕 แจ้งเริ่มประกอบกิจการ                                                         |    |       | 0   | 23031220-0001          | ข้อมูล           | 20515/2505 |                      |    |   | แสดงข้อมูลเฉพาะ 2 ปี 🔻          | 0   |
|                                                                                 |    |       |     |                        | ข้าเพื่อ         |            |                      |    |   |                                 |     |

 เมื่อปรากฏหน้าต่างให้เลือกรายการที่ต้องยื่นสรุปรับฟังฯ ให้คลิกที่แว่นขยายเพื่อเลือกรายการรับฟังฯ ที่ต้องการยื่น จากนั้น คลิกปุ่ม OK

| รายการ 3 ดห ยกเลิก                                                                                                    |
|----------------------------------------------------------------------------------------------------|
| รายการรับฟัง:*<br>N/A                                                                                                    |
| Text to search                                                                                                    |
| รายละเอียด<br>2 จังหวัด: กรุงเทพมหานตร                                                                                                    |
| ReflD: 25640420-0002, เลขที่รับเรื่อง: 8955/2564, บริษัท ดังโก้ โก้พัฟ จำกัด(1111112222223) จำพวกโรงงาน: 03 ชื่อโรงงาน โรงงานดังโก้ โก้พัฟ<br>เลขที่ 255 จังหวัด: กรุงเทพมหานคร |
| ReflD: 25640219-0001, เลขที่รับเรื่อง: 4775/2564, บริษัท ทดสอบ จำกัด(1234567890123) จำพวกโรงงาน: 03 ชื่อโรงงาน โรงงานเบเกอรี่พาย เลขที่<br>111 จังหวัด: กรุงเทพมหานคร           |
| RefID: 25630804-0006, เลขที่รับเรื่อง: 20754/2563, บริษัท วราภรณ์ จำกัด(131000772106) จำพวกโรงงาน: 03 ชื่อโรงงาน บริษัท วราภรณ์ จำกัด เลข<br>ที่ 2 จังหวัด: กรงเทพมหานคร        |

3. ระบบจะแจ้งเตือน ยื่นสรุปผลการรับฟังฯ ประกอบ/ขยายเรียบร้อย โดยจะได้เลข RefID ใหม่

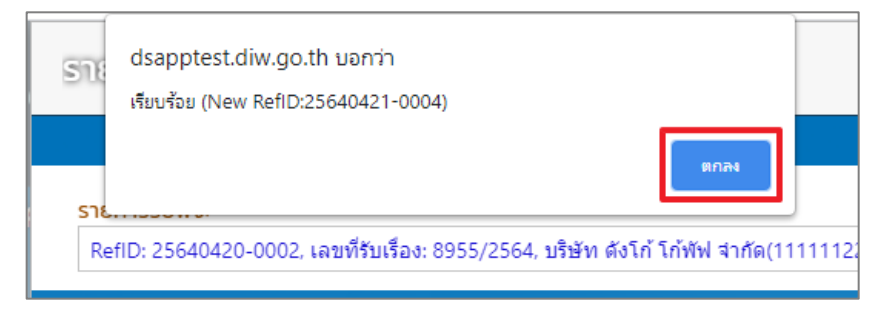

# 2) ขั้นตอนการยื่นขออนุญาตประกอบกิจการโรงงานจำพวกที่ 3

เมื่อ สอจ. ยื่นสรุปรับฟังฯ ประกอบกิจการแล้ว จะเข้าสู่กระบวนการขออนุญาตประกอบกิจการ โดย รายการคำขอที่เป็นประเภทโรงงาน 60 ,59 , 3(1) ,103(1) ,103(2) และมีแรงม้าที่ขออนุญาตมากกว่า 500 รายการดังกล่าวจะถูกส่งไปที่ กพร. ในขั้นตอนการขออนุญาตประกอบกิจการ โดยมีขั้นตอนดังนี้

### Flow ขั้นตอนการพิจารณาอนุญาตประกอบกิจการโรงงาน/ขยายโรงงาน (สอจ.->กพร.)

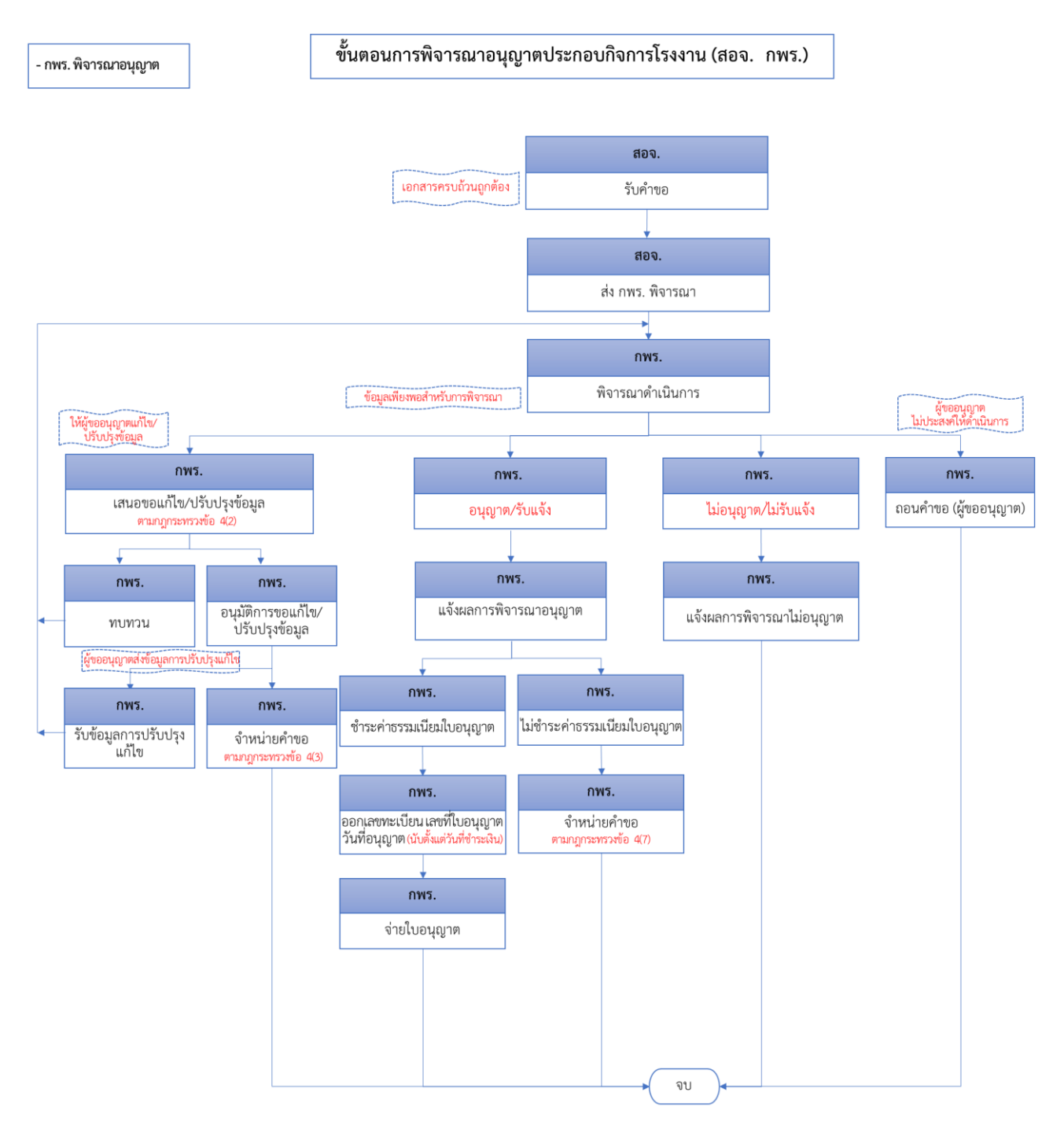

#### 2.1 สอจ. รับคำขอ และส่ง กพร. พิจารณา

เมื่อสอจ.รับคำขอข้อมูลแล้ว จะต้องส่ง กพร. พิจารณา ซึ่งมีขั้นตอนดังนี้

- เข้าสู่เว็บไซต์ของระบบฯ https://dsapp.diw.go.th กรอกข้อมูลผู้ใช้งาน/รหัสผ่าน และคลิกปุ่ม เข้าสู่ระบบ
- คลิกเมนู ขออนุญาตประกอบกิจการ -> ยื่นคำขอ(จ3)(เจ้าหน้าที่) ให้คลิกรายการที่มีสถานะ บันทึก ข้อมูล

|                              | ยื่นค | ำขอ    | ว (จ3)(เจ้าห             |                |                          |                     |             |                        |     |
|------------------------------|-------|--------|--------------------------|----------------|--------------------------|---------------------|-------------|------------------------|-----|
| ash board                    |       |        |                          |                |                          |                     |             |                        |     |
| 🏷 รับฟังความคิดเห็น          |       |        | ×                        | 0              | 📑 ( คัดลอกคำขล           | (EIA/EHIA)          | ••• Text to | search                 | Q   |
| 睯 รับแจ้ง/สำรวจ              | Drag  | a colu | mn header here to group  | by that column |                          |                     |             |                        |     |
| 늘 ขออนุญาตประกอบกิจการ       |       |        | เลขที่อ้างอิง (REF ID) 🍸 | สถานะ ↑ 🍸      | เลขที่รับเรื่องรับฟังฯ 🍸 | เจ้าหน้าที่ผู้ได้รั | ับมอบหมาย 🍸 | หน่วยงานที่รับผิดชอบ 🍸 | เลข |
| 🖻 ยื่นคำขอ (จ3)(เจ้าหน้าที่) |       | ß      | 25650621-0004            | าันทึกข้อมูล   | 11744/2565               |                     |             | อตสาหกรรมจังหวัด       | 0   |
| 💩 ตรวจสอบ (จ3)(เจ้าหน้าที่)  |       | ~      |                          |                |                          |                     |             |                        |     |

 Tab เจ้าหน้าที่ -> การรับเรื่อง กรณีที่มีเลขที่หนังสือให้กรอกข้อมูลเลขที่หนังสือและลงวันที่หนังสือ ให้เรียบร้อย จากนั้นคลิกปุ่ม รับคำขอ

|               |                                |                           |            |             | บันทึก 🕞 🖌 🖓 🖻 🥥 รับคำขอ 🤇 🔇                    |
|---------------|--------------------------------|---------------------------|------------|-------------|-------------------------------------------------|
| เจ้าหน้าที่   | ผู้1                           | ไระกอบการ                 | การลงทุน   | เอกสารแนบ   | แจ้งแก้ไข                                       |
| การรับเ       | รื่อง                          | ประกอบกิจ                 | การ เงื่อง | ເໄขໃบอนุญาต | ประกาศผลการพิจารณา(ตามแบบ 6) ข้อมูลการรับท่ 🗸 🕻 |
| เลขที่        | รับเรื่อง                      | <b>)</b> :                |            |             | วันที่รับเรื่อง:                                |
| เลขที่<br>111 | <mark>หนังส</mark> ีส<br>/2564 | ):                        |            |             | ลงวันที่ของหนังสือ:<br>21/04/2021               |
| หน่วย<br>สำนั | มงานที่ร่<br>ใกงานเส           | รับผิดชอบะ<br>จขานุการกรม |            | - 0         | เจ้าหน้าที่ผู้ได้รับมอบหมาย:<br>N/A             |

 รายการรับคำขอ จะแสดงที่เมนูขออนุญาตประกอบกิจการ -> ยื่นคำขอ (จ3)(เจ้าหน้าที่) ให้คลิกราย เดิมอีกครั้ง

|                              | Ī     | มื่นค่ | ้าขอ | ) (จ3)(เจ้าห               |                                      |                          |                |           |            |                        |    |
|------------------------------|-------|--------|------|----------------------------|--------------------------------------|--------------------------|----------------|-----------|------------|------------------------|----|
| DASH BOARD                   |       |        |      |                            |                                      |                          |                | 1         |            |                        | 0  |
| 늘 รับฟังความคิดเห็น          |       |        |      | ยนขอประกอบแบบ EIA/EF       | ยื่นขอประกอบแบบ EIA/EHIA(เจ้าหน้าที) |                          |                |           | Text to se | earch                  | Q  |
| 🏲 ຣັບແຈັນ                    | La la |        |      | เลขที่อ้างอิง (REF ID) 🗼 🍸 | สถานะ 🍸                              | เลขที่รับเรื่องรับฟังฯ 🍸 | เจ้าหน้าที่ผู้ | ได้รับมอบ | ныла 🕹     | หน่วยงานที่รับผิดชอบ 🍸 | เล |
| 🍃 ขออนุญาตประกอบกิจการ       |       |        | Ø    | 25640421-0004              | รับค่าขอ                             | 8955/2564                |                |           |            | สำนักงานเฉขานุการกรม   | 91 |
| 🚊 ยื่นคำขอ (จ3)(เจ้าหน้าที่) | -2    |        |      | 05540407 0004              | v .                                  | 250/0551                 |                |           |            |                        |    |
| 🧧 ตรวจสอบ (จ3)(เจ้าหน้าที่)  |       | 256    |      | 25640107-0001              | รบศาขอ                               | 250/2564                 |                |           |            | สานกงานเฉขานุการกรม    | 91 |
| 🏲 ขออนุญาตขยายกิจการ         |       |        | Ø    | 25631226-0002              | บันทึก<br>ข้อมูล                     | 20754/2563               |                |           |            | สำนักงานเลขานุการกรม   | 0  |

5. คลิกปุ่ม **ส่ง กพร. พิจารณา** 

| ย็นศาขอ (จ3)(เจ้าหน้าที่)<br>25650623-0004 |                                   |
|--------------------------------------------|-----------------------------------|
|                                            | ບັนກິກ 👻 🗸 🎜 🖻 🥥 ສ່ນ ກพร. พิจารณา |
| INFO                                       |                                   |
| เลขที่อ้างอิง (REF ID):<br>25650623-0004   | สถานะ*<br>รับคำขอ                 |
| สถานะเก็บเรื่อง                            |                                   |

6. รายการที่ส่ง กพร. พิจารณา จะแสดงที่เมนูขออนุญาตประกอบกิจการ -> ตรวจสอบ (จ3)(เจ้าหน้าที่)

| DASH BOARD                                                  | ตรวจส     | รวจสอบ (จ3)(เจ้า                                  |        |       |          |             |                              |      |                  |                   |        |  |
|-------------------------------------------------------------|-----------|---------------------------------------------------|--------|-------|----------|-------------|------------------------------|------|------------------|-------------------|--------|--|
| 🖕 รับฟังความคิดเห็น                                         | Ð         | ⑦ 〇 首 @ ยืนยันการแจ้งเริ่มประกอบ/ขยาย             |        |       |          |             |                              |      |                  | <b>]</b>          | ρ      |  |
| 🏲 รับแจ้ง/สำรวจ                                             | Drag a co | Drag a column header here to group by that column |        |       |          |             |                              |      |                  |                   |        |  |
| 늘 ขออนุญาตประกอบกิจการ                                      |           | เลขที่อ้างอิง (RE                                 | FID) 🍸 | FID S | เลขทะเบี | ียนโรงงาน 🍸 | สถานะ 🍸                      | SITE | Approve $\gamma$ | ยืนยันแจ้งเริ่ม 🍸 | ชำระค่ |  |
| 💿 ยื่นคำขอ (จ3)(เจ้าหน้าที่)<br>🖻 ตรวจสอบ (จ3)(เจ้าหน้าที่) | 6         | > 25650623-000                                    | 4      |       |          |             | ส่ง<br>กพร.เป็นผู้<br>อนุญาต | dpim | ı                |                   |        |  |

#### 2.2 กพร. พิจารณาดำเนินการ

กพร.พิจารณาดำเนินการ โดยมีขั้นตอนดังนี้

- เข้าสู่เว็บไซต์ของระบบฯ https://dsapp.diw.go.th ให้กรอกข้อมูลผู้ใช้งาน และรหัสผ่าน จากนั้น คลิกปุ่ม เข้าสู่ระบบ
- คลิกที่เมนู ขออนุญาตประกอบกิจการ-> ยื่นคำขอฯ(จ3)(เจ้าหน้าที่) ให้คลิกรายการที่มีสถานะ ส่ง กพร.เป็นผู้อนุญาต

| ยืนศาขอ (จ3)(เจ้าหน้าที่)<br>25650623-0004             |                        |           |   |   |   |                    |
|--------------------------------------------------------|------------------------|-----------|---|---|---|--------------------|
|                                                        | บันทึก                 | •         | < | C | ð | 🥥 พิจารณาดำเนินการ |
| INFO                                                   |                        |           |   |   |   |                    |
| <mark>เลขที่อ้างอิง (REF ID)</mark> :<br>25650623-0004 | สถานะ:*<br>ส่ง กพร.เป็ | นผู้อนุญา | Ø |   |   | ÷                  |

 Tab เจ้าหน้าที่ -> ประกอบกิจการ กรณีที่ต้องการแก้ไขข้อความการประกอบกิจการให้แก้ไขที่ช่อง ประกอบกิจการ(โดยเจ้าหน้าที่) (กรณีต้องการคัดลอกข้อความการประกอบกิจการให้ติ๊กเลือก คัดลอก การประกอบกิจการ (ของผู้ประกอบการ))

| เจ้าหน้าที่ | ผู้ประกอบการ         | การลงทุน        | เอกสารแนบ  | แจ้งแก้ไข     |                                |                   |   |  |
|-------------|----------------------|-----------------|------------|---------------|--------------------------------|-------------------|---|--|
|             |                      |                 |            |               |                                |                   |   |  |
| การรับเรี   | รื่อง ประกอบกิร      | จการ เงื่อน     | ไขใบอนุญาต | ประกาศผลการพิ | จารณา(ต <mark>า</mark> มแบบ 6) | 6) ข้อมูลการรับท่ |   |  |
| ประก        | อบกิจการ (ครั้งนี้): |                 |            |               |                                |                   |   |  |
| vำข         | นมบังหรือขนมเค้ก     |                 |            |               |                                |                   |   |  |
|             |                      |                 |            |               |                                |                   |   |  |
|             | คัดลอก การประกอ      | บกิจการ(ของผู้เ | ประกอบการ) |               |                                |                   |   |  |
| ประก        | อบกิจการ (โดยเจ้าห   | น้าที):         |            |               |                                |                   | 1 |  |
| ทำข         | นมปังหรือขนมเค้ก     |                 |            |               |                                |                   |   |  |
|             |                      |                 |            |               |                                |                   |   |  |

Tab เจ้าหน้าที่ -> เงื่อนไขการขออนุญาต ให้เจ้าหน้าที่คลิกที่ เพิ่มข้อมูล ระบบจะแสดงหน้าจอให้
 เลือกเงื่อนไขการอนุญาต ให้เลือกเงื่อนไขที่ต้องการ จากนั้นคลิกปุ่ม OK

| การรับเรื่อง        | ประกอบกิจการ                                        | เงื่อนไขใบอนุญาต                                                                | ใบอนุญาต                                     | ประกา         | าศผลการพิจารณา(ตามแบบ 6)         | <          | >    |
|---------------------|-----------------------------------------------------|---------------------------------------------------------------------------------|----------------------------------------------|---------------|----------------------------------|------------|------|
| เริ่มดำเนินก<br>290 | าารภายใน (วัน):                                     |                                                                                 |                                              |               |                                  |            |      |
| เงื่อนไข            |                                                     |                                                                                 |                                              |               |                                  |            |      |
| เพิ่มข้อมู          | เล                                                  |                                                                                 |                                              |               | ×ø                               | ĥ          |      |
|                     | เงื่อนไขการอนุณ                                     | na                                                                              |                                              | Y             | รายละเอียดเงื่อนไขการอนุญาต      | Y          |      |
|                     | ( 004) ต้องมีแล:<br>か พัดลมดูดอากาศ<br>สภาพการทำงาง | ะใช้เครื่องปรับอากาศ หรือ<br>ให้มีขนาดเพียง พอต่อกิจ<br>เ โดยต้องเปิดใช้ตลอดเวเ | เพ็ดลมระบายอากา<br>การ และเหมาะสม<br>ลาทำงาน | ศ หรือ<br>ต่อ | ทดสอบ                            |            |      |
| (RQ_Ap              | p_Cond)I                                            |                                                                                 |                                              |               | ок                               | ยก         | เลิก |
| รายละเอี            | ยด                                                  |                                                                                 |                                              |               |                                  |            |      |
| ( 004)              | มการอนุญาตะ*<br>) ต้องมีและใช้เครื่องปรับอา         | เกาศ หรือพัดลมระบายอากาศ เ                                                      | หรือพัดลมดูดอากาศให                          | เมือนาดเพีย   | ยง พอต่อกิจการ และเหมาะสมต่อสภาเ | <u>ہ</u> م | •    |
| รายละเ              | อียดเงื่อนไขการอนุญาตะ                              |                                                                                 |                                              |               |                                  |            |      |
|                     |                                                     |                                                                                 |                                              |               |                                  |            |      |

5. ตรวจสอบข้อมูลให้ครบถ้วนจากนั้นคลิกปุ่ม **พิจารณาดำเนินการ** 

| ยื่นศาขอ (จ3)(เจ้าหน้าที่)<br>25650623-0004           |                                   |
|-------------------------------------------------------|-----------------------------------|
|                                                       | ບັนทึก 👻 🗸 🧭 🖻 🮯 พิจารณาดำเนินการ |
| INFO                                                  |                                   |
| <mark>เลขที่อ้างอิง (REF ID):</mark><br>25650623-0004 | สถานะ*<br>ส่ง กพร.เป็นผู้อนุญาต → |

6. รายการที่พิจารณาดำเนินการจะปรากฏที่เมนู ขออนุญาตประกอบกิจการ-> ยื่นคำขอ(จ3)(เจ้าหน้าที่)

|                               | ยื่นคำขอ (จ3)(เจ้าห |                          |               |                 |            |                      |          |                        |            |  |
|-------------------------------|---------------------|--------------------------|---------------|-----------------|------------|----------------------|----------|------------------------|------------|--|
| 🖬 Dash Board ຣາຍຄາຣ(ຄພຣ.)     |                     | ×                        | Ø             | 9 <b>8</b>      | 🚹 คัดลอก   | คำขอ(EIA/EHIA)       | ••• Te   | ext to search          | Q          |  |
| 🦻 คู่มือ และสื่อการใช้งานระบบ | Drag a colu         | umn header here to group | by that colur | nn              |            |                      |          |                        |            |  |
| 🍃 รับฟังความคิดเห็น           |                     | เลขที่อ้างอิง (REF ID) 🍸 | สถานะ 🍸       | เลขที่รับเรื่อง | วรับฟังฯ 🍸 | เจ้าหน้าที่ผ้ได้รับม | อบหมาย 🍸 | หน่วยงานที่รับผิดชอบ 🝸 | เลขที่รับเ |  |
| 🏲 ขออนุญาตประกอบกิจการ        |                     | 25650623-0004            | พิจารณา       | 117/19/256      | 5          |                      |          | กรมอุตสาหกรรมพื้นฐาน   | 11750/2    |  |
| 🖻 ยื่นคำขอ (จ3)(เจ้าหน้าที่)  |                     | 25050025-0004            | ตำเนินการ     | 11145/2505      |            |                      |          | และการเหมืองแร่        | 11130/2    |  |
| 👼 ตรวจสอบ (จ3)(เจ้าหน้าที่)   |                     | 1                        |               |                 |            |                      |          |                        |            |  |

### 2.2.1 กรณี กพร. เสนอขอแก้ไข/ปรับปรุงข้อมูล

เมื่อสอจ. พิจารณาดำเนินการแล้ว สามารถเสนอขอแก้ไข/ปรับปรุงข้อมูล โดยมีขั้นตอนดังนี้

- 1. เข้าสู่เว็บไซต์ของระบบฯ https://dsapp.diw.go.th และ Login เข้าสู่ระบบฯ
- คลิกเมนู ขออนุญาตประกอบกิจการ-> ยื่นคำขอ(จ3)(เจ้าหน้าที่) ให้คลิกรายการที่มีสถานะ พิจารณา ดำเนินการ

|                               | ยื่นคำข    | อ (จ3)(เจ้าห              |               |               |            |                       |          |                            |            |
|-------------------------------|------------|---------------------------|---------------|---------------|------------|-----------------------|----------|----------------------------|------------|
| DASH BOARD                    |            |                           |               | <u>a</u>      | 🖪 ดัดลอก   | ดำขอ(EIA/EHIA)        |          | Taxt to coarch             | 0          |
| 📰 Dash Board รายการ(กพร.)     |            |                           | U             |               |            |                       |          | Text to search             | ~          |
| 🧔 คู่มือ และสื่อการใช้งานระบบ | Drag a col | lumn header here to group | by that colun | nn            |            |                       |          |                            |            |
| 🏲 รับฟังความคิดเห็น           |            |                           |               |               |            |                       |          |                            |            |
|                               |            | เลขที่อ้างอิง (REF ID) 🍸  | สถานะ 🍸       | เลขที่รับเรือ | งรับฟังฯ 🍸 | เจ้าหน้าที่ผู้ได้รับม | อบหมาย ` | 🝸 🛛 หน่วยงานที่รับผิดชอบ 🍸 | เลขที่รับเ |
| 🖶 ขออนุญาตประกอบกจการ         |            | 25650623-0004             | พิจารณา       | 117/19/256    | 5          |                       |          | กรมอุตสาหกรรมพื้นฐาน       | 11750/2    |
| 🖻 ยื่นคำขอ (จ3)(เจ้าหน้าที่)  |            | 25050025 0004             | ดำเนินการ     |               |            |                       |          | และการเหมืองแร่            |            |
| 👼 ตรวจสอบ (จ3)(เจ้าหน้าที่)   |            | 1                         |               |               |            |                       |          |                            |            |

#### คลิกปุ่ม เสนอขอแก้ไข/ปรับปรุงข้อมูล

| ยืนศาขอ (จ3)<br><b>256502</b> | (เจ้าหน้าที่)<br>:07-002            | 22 |   |   |   |           |          |                                        |                        |  |
|-------------------------------|-------------------------------------|----|---|---|---|-----------|----------|----------------------------------------|------------------------|--|
|                               | บันทึก                              | •  | ~ | S | ð | 🥝 ถอนคำขอ | ,<br>,   | 🮯 เสนอขอแก้ไข/ปรับปรุงข้อมูล           | 💪 ไม่อนุญาต/ไม่รับแจ้ง |  |
| INFO                          |                                     |    |   |   |   |           |          |                                        |                        |  |
| เลขที่อ้า<br>25650            | <del>งอิง (REF ID</del><br>207-0022 | ): |   |   |   |           | สถ<br>พิ | <mark>ทนะ</mark> .*<br>เจารณาดำเนินการ |                        |  |
| a                             | าถานะเก็บเรื่อ                      | ა  |   |   |   |           |          |                                        |                        |  |

 ข้อมูล จะปรากฏที่เมนู ขออนุญาตประกอบกิจการ-> ยื่นคำขอ(จ3)(เจ้าหน้าที่) ให้คลิกที่รายการเดิม อีกครั้ง

|                                             | ยื่นค | ำขล    | o (จ3)(เจ้าห             |                    |                |            |                       |                          |                                           |         |
|---------------------------------------------|-------|--------|--------------------------|--------------------|----------------|------------|-----------------------|--------------------------|-------------------------------------------|---------|
| <ul> <li>Dash Board รายการ(กพร.)</li> </ul> |       |        | ×                        | Ø                  | C 🖻            | 🗗 คัดลอก   | คำขอ(EIA/EHIA)        |                          | Text to search                            | Q       |
| 🦻 คู่มือ และสื่อการใช้งานระบบ               | Drag  | a colu | umn header here to group | by that colun      | nn             |            |                       |                          |                                           |         |
| 🏷 รับฟังความคิดเห็น                         |       |        | เลขที่อ้างอิง (REF ID) 🍸 | สถานะ 🍸            | เลขที่รับเรื่อ | งรับฟังฯ 🍸 | เจ้าหน้าที่ผู้ได้รับม | 🝸 หน่วยงานที่รับผิดชอบ 🍸 | เลขที่รับเ                                |         |
| 늘 ขออนุญาตประกอบกิจการ                      |       |        |                          | เสนอขอ             |                |            |                       |                          |                                           |         |
| 🔤 ยื่นคำขอ (จ3)(เจ้าหน้าที่)                |       | 0      | 25650623-0004            | แก้ไข/<br>ปรับปรุง | 11749/256      | 55         |                       |                          | กรมอุตสาหกรรมพื้นฐาน<br>และการเมนี้วามเร่ | 11750/2 |
| 📄 ตรวจสอบ (จ3)(เจ้าหน้าที่)                 |       |        |                          | ข้อมูล<br>(ผส)     |                |            |                       |                          | และการเหมอุญร                             |         |

 5. ตรวจสอบข้อมูล ให้เรียบร้อย และคลิกปุ่ม อนุมัติการขอแก้ไข/ปรับปรุงข้อมูล (ถ้าต้องการขอ ทบทวนให้คลิกปุ่ม ทบทวน เพื่อพิจารณาอีกครั้ง)

| ย์<br>2 | แศาขอ (จ3)(เจ้าหน้าที่)<br>5650518–0009  |        |   |   |     |                  |         |                                    |         |
|---------|------------------------------------------|--------|---|---|-----|------------------|---------|------------------------------------|---------|
|         |                                          | บันทึก | • | ~ |     | C                | ð       | 🮯 อนุมัติการขอแก้ไข/ปรับปรุงข้อมูล | 🕤 nuncu |
|         | INFO                                     |        |   |   |     |                  |         |                                    |         |
| R       | เลขที่อ้างอิง (REF ID):<br>25650518-0009 |        |   |   | สถา | ∩นะ∗<br>ึ่งนอขอเ | แก้ไข/ป | รับปรุงข้อมูล (ผส)                 | -       |

 ข้อมูลจะปรากฏที่เมนู ขออนุญาตประกอบกิจการ-> ยื่นคำขอ(จ3)(เจ้าหน้าที่) ให้คลิกที่รายการเดิม อีกครั้ง

|                                                    | ยื่นค | ำขอ    | ง (จ3)(เจ้าห             |                        |                |            |                       |        |                      |            |
|----------------------------------------------------|-------|--------|--------------------------|------------------------|----------------|------------|-----------------------|--------|----------------------|------------|
| 🔲 DASH BOARD                                       |       |        | ×                        | Ø                      | C 🖻            | 🗗 คัดลอก   | เค่ำขอ(EIA/EHIA)      |        | Text to search       | Q          |
| 🕼 คู่มือ และสื่อการใช้งานระบบ                      | Drag  | a colu | mn header here to group  | by that colur          | nn             |            |                       |        |                      |            |
| 🏲 รับฟังความคิดเห็น                                |       |        | เลขที่อ้างอิง (REF ID) 🍸 | สถานะ 🍸                | เลขที่รับเรื่อ | งรับฟังฯ 🍸 | เจ้าหน้าที่ผู้ได้รับม | อบหมาย | หน่วยงานที่รับผิดชอบ | เลขที่รับเ |
| ขออนุญาตประกอบกิจการ<br>ยื่นคำขอ (จ3)(เจ้าหน้าที่) |       | ı      | 25650623-0004            | อนุมัติการ<br>ขอแก้ไข/ | 11749/256      | 5          |                       |        | กรมอุตสาหกรรมพื้นฐาน | 11750/2    |
| 🧧 ตรวจสอบ (จ3)(เจ้าหน้าที่)                        |       |        |                          | ปรบปรุง<br>ข้อมูล      |                |            |                       |        | และการเหมืองแร่      |            |

- 7. ตรวจสอบข้อมูลโดยดำเนินการได้ 2 รูปแบบ ดังนี้
  - จำหน่ายคำขอ เมื่อดำเนินการจำหน่ายคำขอจะถือว่าสิ้นสุดกระบวนงานสำหรับคำขอนี้
  - รับข้อมูลการปรับปรุง/แก้ไข เมื่อรับข้อมูลการปรับแล้ว จะเข้าสู่ขั้นตอนการพิจารณา ดำเนินการต่อไป (ในที่นี้เลือกรับข้อมูลการปรับปรุง/แก้ไข)

| ยืนศาขอ (จ3)(เจ้าหน้าที่)<br>25650608-0002            |          |                                             |                              |
|-------------------------------------------------------|----------|---------------------------------------------|------------------------------|
|                                                       | บันทึก 👻 | 🗸 🖸 🗗 🗔 จำหน่ายคำขอ                         | 🮯 รับข้อมูลการปรับปรุง/แก้ไข |
| INFO                                                  |          |                                             |                              |
| <mark>เลขที่อ้างอิง (REF ID):</mark><br>25650608-0002 |          | สถานะะ*<br>อนุมัติการขอแก้ไข/ปรับปรุงข้อมูล | -                            |
| สถานะเก็บเรื่อง                                       |          |                                             |                              |

 เมื่อรับข้อมูลการปรับปรุง/แก้ไขแล้ว ข้อมูลจะมาปรากฏที่เมนูขออนุญาตประกอบกิจการ-> ยื่นคำขอ (จ3)(เจ้าหน้าที่) สามารถคลิกที่รายการดังกล่าวเพื่อเข้าสู่กระบวนการพิจารณาดำเนินการต่อไป

|                                                                             | ยื่นค่   | ้าขอ   | ง (จ3)(เจ้าห             |                       |                          |                 |             |           |                        |     |
|-----------------------------------------------------------------------------|----------|--------|--------------------------|-----------------------|--------------------------|-----------------|-------------|-----------|------------------------|-----|
| 📰 Dash Board ຣາຍຄາຣ(ຕຈວ.)                                                   |          |        | ×                        | Ø                     | 🖹 🗗 คัดลอกคำขะ           | (EIA/EHIA)      | ··· T       | lext to s | search                 | Q   |
| 😺 คู่มือ และสื่อการใช้งานระบบ                                               | Drag     | a colu | imn header here to group | by that column        |                          |                 |             |           |                        |     |
| 🍃 รับฟังความคิดเห็น                                                         |          |        | เลขที่อ้างอิง (REF ID) 🍸 | สถานะ 🕇 🍸             | เลขที่รับเรื่องรับฟังฯ 🍸 | เจ้าหน้าที่ผู้ไ | ด้รับมอบหมา | าย 🍸      | หน่วยงานที่รับผิดชอบ 🖓 | เลข |
| 🖿 รับแจ้ง/สำรวจ                                                             | <b>x</b> | Ø      | 25650621-0004            | พิจารณาต่าเนิน<br>การ | 11744/2565               |                 |             |           | อุตสาหกรรมจังหวัด      | 117 |
| <ul> <li>ขออนุญาตประกอบกจการ</li> <li>ยื่นคำขอ (จ3)(เจ้าหน้าที่)</li> </ul> |          | ~      | 25650518-0009            | รับข้อมูลการ          | 11654/2565               |                 |             |           | อดสานกรรบจังหวัด       | 116 |
| 💿 ตรวจสอบ (จ3)(เจ้าหน้าที่)                                                 |          | 0      | 23030310-0003            | ปรับปรุง/แก้ไข        | 11034/2303               |                 |             |           | <u>бия (инээндонзи</u> | 110 |
| 불 ขออนุญาตขยายกิจการ                                                        |          | Ø      | 25650125-0036            | อนุญาต/รับแจ้ง        | 1112/2565                |                 |             |           | อุตสาหกรรมจังหวัด      | 112 |

### 2.2.2 กพร. อนุญาต/รับแจ้ง และแจ้งผลการอนุญาต

เมื่อพิจารณาดำเนินการเรียบร้อยแล้ว กพร. สามารถดำเนินการอนุญาต โดยมีขั้นตอนดังนี้

 คลิกเมนู ขออนุญาตประกอบกิจการ->ยื่นคำขอ(จ3)(เจ้าหน้าที่) ให้คลิกรายการที่มีสถานะ พิจารณา ดำเนินการ

|                                               | ยื่นค | ำขอ    | ) (จ3)(เจ้าห             |               |                |             |                       |        |                            |            |
|-----------------------------------------------|-------|--------|--------------------------|---------------|----------------|-------------|-----------------------|--------|----------------------------|------------|
| <ul> <li>E Dash Board รายการ(กพร.)</li> </ul> |       |        | ×                        | Ø             | 3 🖻            | 🗗 คัดลอก    | เคำขอ(EIA/EHIA)       |        | Text to search             | Q          |
| 😺 คู่มือ และสื่อการใช้งานระบบ                 | Drag  | a colu | mn header here to group  | by that colur | nn             |             |                       |        |                            |            |
| 🏷 รับฟังความคิดเห็น                           |       |        | เลขที่อ้างอิง (REF ID) 🍸 | สถานะ 🍸       | เลขที่รับเรื่อ | องรับฟังฯ 🍸 | เจ้าหน้าที่ผู้ได้รับม | อบหมาย | 🝸 🛛 หน่วยงานที่รับผิดชอบ 🍸 | เลขที่รับเ |
| 늘 ขออนุญาตประกอบกิจการ                        |       | R      | 25650623-0004            | พิจารณา       | 11749/25       | 55          |                       |        | กรมอุตสาหกรรมพื้นฐาน       | 11750/2    |
| 🚊 ยื่นคำขอ (จ3)(เจ้าหน้าที่)                  |       |        |                          | ตำเน้นการ     |                |             |                       |        | และการเหมืองแร่            |            |
| 直 ตรวจสอบ (จ3)(เจ้าหน้าที่)                   |       |        |                          |               |                |             |                       |        |                            |            |

2. ตรวจสอบข้อมูลความถูกต้องและครบถ้วนของข้อมูล จากนั้นคลิกปุ่ม **อนุญาต/รับแจ้ง** 

| ยืนศาขอ<br>2565 | (93)(1<br>06                   | เจ้าหน้าที่)<br>17-00             | 04  |              |   |   |           |                                        |                   |        |                |
|-----------------|--------------------------------|-----------------------------------|-----|--------------|---|---|-----------|----------------------------------------|-------------------|--------|----------------|
|                 |                                | บันทึก                            | •   | $\checkmark$ | C | ð | 🥝 ถอนคำขอ | 🮯 เสนอขอแก้ไข/ปรับปรุงข้อมูล           | 💪 ไม่อนุญาต/ไม่ร่ | ເບແຈ້ง |                |
| INFC            | )                              |                                   |     |              |   |   |           |                                        |                   | 8      | อนุญาต/รับแจ้ง |
| เลข<br>25       | เ <mark>ที่อ้าง</mark><br>6506 | <del>เอิง (REF I</del><br>17-0004 | D): |              |   |   | ē         | <del>สถานะ</del> *<br>พิจารณาดำเนินการ |                   |        |                |

 ข้อมูลที่อนุญาตจะแสดงที่เมนู ขออนุญาตประกอบกิจการ-> ยื่นคำขอ(จ3)(เจ้าหน้าที่) ให้คลิกรายการ เดิมอีกครั้ง

| DASH BOARD                                                                   | ยื่นคำขอ    | o (จ3)(เจ้าห             |                    |                          |                       |          |                                         |            |
|------------------------------------------------------------------------------|-------------|--------------------------|--------------------|--------------------------|-----------------------|----------|-----------------------------------------|------------|
| 🖕 รับฟังความคิดเห็น                                                          |             | ×                        | Ø                  | C 🖻 🗗 Ágaaar             | าคำขอ(EIA/EHIA)       | ••• Te   | ext to search                           | Q          |
| 늘 ขออนุญาตประกอบกิจการ                                                       | Drag a colu | Imn header here to group | by that colun      | n                        |                       |          |                                         |            |
| 🧧 ยื่นคำขอ (จ3)(เจ้าหน้าที่)                                                 |             | เลขที่อ้างอิง (REF ID) 🍸 | สถานะ 🍸            | เลขที่รับเรื่องรับฟังฯ 🍸 | เจ้าหน้าที่ผู้ได้รับม | อบหมาย 🍸 | หน่วยงานที่รับผิดชอบ 🍸                  | เลขที่รับเ |
| <ul> <li>๒ ตรวจสอบ (จ3)(เจ้าหน้าที่)</li> <li>๒ ขออนญาตขยายกิจการ</li> </ul> |             | 25650623-0004            | อนุญาต/<br>รับแจ้ง | 11749/2565               |                       |          | กรมอุตสาหกรรมพื้นฐาน<br>และการเหมืองแร่ | 11750/2    |

คลิกปุ่ม แจ้งผลการพิจารณาอนุญาต

| ยื่นศาขอ (จ3)(เจ้าหน้าที่)<br>25650607-0001           |                      |       |   |   |                         |
|-------------------------------------------------------|----------------------|-------|---|---|-------------------------|
|                                                       | บันทึก               | ~     | C | ð | 🗞 แจ้งผลการพิจาณาอนุญาต |
| INFO                                                  |                      |       |   |   |                         |
| <mark>เลขที่อ้างอิง (REF ID):</mark><br>25650607-0001 | สถานะ*<br>อนุญาต/รับ | บแจ้ง |   |   | ~                       |

 5. ข้อมูลที่แจ้งผลการพิจารณาอนุญาต จะแสดงที่เมนูขออนุญาตประกอบกิจการ->ยื่นคำขอ (จ3) (เจ้าหน้าที่)

| DASH BOARD                                             | ยื่เ | เคำ  | ิยง  | (จ3)(เจ้าห              |                          |         |                    |                    |          |           |                       |      |
|--------------------------------------------------------|------|------|------|-------------------------|--------------------------|---------|--------------------|--------------------|----------|-----------|-----------------------|------|
| 📰 Dash Board Sາຍກາຣ(ຕວວ.)                              |      |      |      | ×                       | Ø                        | đ       | 🚹 คัดลอกคำขะ       | (EIA/EHIA)         |          | Text to s | search                | Q    |
| 🍃 คุมยาและสยการเดง แระออ                               | Dra  | ag a | colu | mn header here to group | by that column           | เลขที่ย | ถิมเรื่องรับฟังษ ▽ | ເວັງມູນັງຄື່ຜູ້ໄດ້ | ີ່ຮັບແລນ |           | ผม่ายงามชื่€ม⊌ืดชอบ ▽ | 1971 |
| 🏲 รับแจ้ง/สำรวจ                                        |      |      | Ø    | 25650621-0004           | แจ้งผลการพิ<br>จาณาอนญาต | 1174    | 4/2565             | to ind inigite     | 30000    |           | อุตสาหกรรมจังหวัด     | 117  |
| 🖶 ขออนุญาตประกอบกิจการ<br>💿 ยื่นคำขอ (จ3)(เจ้าหน้าที่) |      |      | Ø    | 25650518-0009           | รับข้อมูลการ             | 11654   | 4/2565             |                    |          |           | อุตสาหกรรมจังหวัด     | 116  |
| 📄 ตรวจสอบ (จ3)(เจ้าหน้าที่)                            |      |      |      |                         | บรบบรุง/แก เข            |         |                    |                    |          |           |                       |      |

#### 🕨 กพร. บันทึกการชำระค่าธรรมเนียมและจ่ายใบอนุญาต

เมื่อ กพร. แจ้งผลการอนุญาตแล้ว จะต้องดำเนินการบันทึกการชำระค่าธรรมเนียมและจ่ายใบอนุญาต โดย มีขั้นตอนดังนี้

- 1. เข้าสู่เว็บไซต์ของระบบฯ https://dsapp.diw.go.th และ login เข้าสู่ระบบ
- คลิกเมนู ขออนุญาตประกอบกิจการ->ยื่นคำขอ (จ3)(เจ้าหน้าที่) จากนั้นคลิกเลือกรายการที่มีสถานะ แจ้งผลการพิจารณาอนุญาต เพื่อบันทึกการชำระค่าธรรมเนียม

| ash board                         | ទី | ี่นค่  | าขอ    | ) (จ3)(เจ้าห             |                                |                          |                   |           |           |                        |     |
|-----------------------------------|----|--------|--------|--------------------------|--------------------------------|--------------------------|-------------------|-----------|-----------|------------------------|-----|
| 📰 Dash Board รายการ(ตจว.)         |    |        |        | ×                        | Ø                              | 📩 🗗 คัดลอกคำขส           | D(EIA/EHIA)       |           | Text to : | search                 | Q   |
| ผู่มือ และสื่อการใช้งานระบบ       | C  | Drag a | a colu | mn header here to group  | by that column                 |                          |                   |           |           |                        |     |
| <ul> <li>รับแจ้ง/สำรวจ</li> </ul> |    |        |        | เลขที่อ้างอิง (REF ID) 🍸 | สถานะ 🕇 🍸                      | เลขที่รับเรื่องรับฟังฯ 🍸 | เจ้าหน้าที่ผู้ได่ | ້າຣັບມອບເ | ните 🍸    | หน่วยงานที่รับผิดชอบ 🍸 | เลข |
| 📇 ขออนุญาตประกอบกิจการ            |    |        | Ø      | 25650621-0004            | แจ้งผลการพิ<br>จาณาอนุญาต      | 11744/2565               |                   |           |           | อุตสาหกรรมจังหวัด      | 117 |
| 🔤 ยื่นคำขอ (จ3)(เจ้าหน้าที่)      |    |        | Ø      | 25650518-0009            | รับข้อมูลการ<br>ปรับปรุง/แก้ไข | 11654/2565               |                   |           |           | อุตสาหกรรมจังหวัด      | 116 |
| 🧧 ตรวจสอบ (จ3)(เจ้าหน้าที่)       |    |        |        |                          |                                |                          |                   |           |           |                        |     |

- 3. จะแสดงหน้าจอให้สามารถดำเนินการได้ 2 รูปแบบดังนี้
- จำหน่ายคำขอ(ไม่ชำระค่าธรรมเนียม) กรณีผู้ประกอบการไม่ดำเนินการชำระค่าธรรมเนียมตาม กำหนดเจ้าหน้าที่สามารถดำเนินการจำหน่ายคำขอได้
- ออกเลขทะเบียน/เลขที่ใบอนุญาต สามารถคลิกปุ่มนี้ได้เมื่อผู้ประกอบการชำระค่าธรรมเนียมแล้ว เจ้าหน้าที่ได้บันทึกข้อมูลการชำระค่าธรรมเนียมแล้วเท่านั้น

| ยื่นศาขอ (จ3)(เจ้าหน้าที่)<br>25650301-00          | 06     |                                                                                                    |     |                                     |                                |
|----------------------------------------------------|--------|----------------------------------------------------------------------------------------------------|-----|-------------------------------------|--------------------------------|
|                                                    | บันทึก | <ul> <li>Image: A start of the start of the start of</li></ul> | C 🖻 | 💪 จำหน่ายคำขอ(ไม่ชำระค่าธรรมเนียมฯ) | 🮯 ออกเลขทะเบียน/เลขที่ใบอนุญาต |
| INFO                                               |        |                                                                                                    |     |                                     |                                |
| <mark>เลขที่อ้างอิง (REF เ</mark><br>25650301-0006 | D):    |                                                                                                    |     | สถานะ*<br>แจ้งผลการพิจาณาอนุญาต     | <b>*</b>                       |
|                                                    |        |                                                                                                    |     | สถานะเก็บเรื่อง                     |                                |

เมื่อมีการชำระค่าธรรมเนียม เจ้าหน้าที่สามารถบันทึกข้อมูลได้ที่ tab เจ้าหน้าที่ -> ชำระค่าธรรมเนียม
 ใบอนุญาต ให้คลิก 🖉 รายการที่ต้องการบันทึกการชำระค่าธรรมเนียม

| เจ้ | จ้าหน้าที่ | ผู้ประกอบการ        | การลงทุน         | เอกสารแนบ   | แจ้งแก้ไข          |        |              |            |       |                   |
|-----|------------|---------------------|------------------|-------------|--------------------|--------|--------------|------------|-------|-------------------|
|     | ข้อมูลการ  | รรับพึงความคิดเห็นฯ | <b>ื</b> อ การดำ | าเนินการ ข  | ชำระค่าธรรมเนียมใบ | อนุญาต | ประวัติการเ  | เจ้งแก้ไข  |       | $\langle \rangle$ |
|     |            |                     |                  |             |                    |        | XØ           | <u> </u>   | 🥑 ย้า | เย้นการชำระ       |
|     |            | สถานะการชำระค่า     | ธรรมเนียม 🍸      | แจ้งเตือน 🍸 | ปีที่เก็บค่าธรรมเเ | ien 🕹  | วันที่ชำระ 🍸 | เลขที่ใบเส | 5ঁ প  | เล่มที่ใบเสร็จ    |
|     |            | 💿 รอการข่าระ        |                  |             | 2565               |        |              |            |       |                   |
|     | <          | 1                   |                  |             |                    |        |              |            |       |                   |

5. กรอกข้อมูลวันที่ชำระ , เลขที่ใบเสร็จและเล่มที่ใบเสร็จให้ครบถ้วน จากนั้นคลิกปุ่ม OK

| FAC_FEE_ALLOW                                                                                            | ок ยกเลิก                    |
|----------------------------------------------------------------------------------------------------|------------------------------|
| รายละเอียด                                                                                               |                              |
| วันที่ชำระ:*                                                                                             | สถานะการชำระค่าธรรมเนียม:    |
| 8/06/2022                                                                                                | Sanrsช่าระ                   |
| <mark>เล่มที่ใบเสร็จ:*</mark>                                                                            | <mark>เลขที่ใบเสร็จ:*</mark> |
| 2654/779                                                                                                 | 7788                         |
| <mark>อัตราคำธรรมเนียม:</mark><br>(304)อัตราค่าธรรมเนียม 5000.00 / แรงม้าเริ่มต้น 100 แรงม้าสิ้นสุด 199. | 99999                        |
| ค่าธรรมเนียม:                                                                                            | *                            |
| 5,000                                                                                                    | *                            |
| แรงมัาที่ได้รับอนุญาตะ                                                                                   | จำนวนคนงาน:                  |
| 100                                                                                                    | 22                           |

 เมื่อกรอกข้อมูลการชำระค่าธรรมเนียมแล้ว จะมีคอลัมน์แจ้งเตือนให้ยืนยันการชำระค่าธรรมเนียมฯ ให้คลิกเลือกรายการดังกล่าว จากนั้นคลิกปุ่ม ยืนยันการชำระ

| เจ้า | หน้าที่ | ผู้ประกอบการ         | การลงทุน     | เอกสารแนบ                               | ป แจ้งแก้ไข        |        |              |                 |                   |  |
|------|---------|----------------------|--------------|-----------------------------------------|--------------------|--------|--------------|-----------------|-------------------|--|
|      |         |                      |              |                                         |                    |        |              |                 |                   |  |
|      | ข้อมูลก | ารรับพึงความคิดเห็นฯ | 👵 การดำ      | าเนินการ                                | ชำระค่าธรรมเนียมใบ | อนุญาต | ประวัติการ   | แจ้งแก้ไข       | $\langle \rangle$ |  |
|      |         |                      |              |                                         |                    |        | × Ø          | É Ø             | ) ยืนยันการชำระ   |  |
|      | ✓       | สถานะการชำระค่า      | าธรรมเนียม 🍸 | แจ้งเตือน 🍸                             | ปีที่เก็บคำธรรมเนื | โยท 🕹  | วันที่ชำระ 🍸 | เลขที่ใบเสร็จ า | 🝸 เล่มที่ใบเสร็จ  |  |
| (    |         | 🖻 🕢 รอการชำระ        |              | กรุณาคลิก<br>ปุ่ม ยืนยันการ<br>ชำระด้วย | 5 2565             |        | 8/06/2565    | 7788            | 2654/779          |  |
|      |         |                      |              |                                         |                    |        |              |                 |                   |  |

7. สถานะการชำระค่าธรรมเนียมจะเปลี่ยนเป็น ชำระเรียบร้อย

| เจ้าหน้าที่ | ผู้ประกอบการ            | เอกสารแ | นบ แจ้งเรื่ | มประกอบ/ขยาย         | แจ้งแก้ไ   | 21                 |                   |
|-------------|-------------------------|---------|-------------|----------------------|------------|--------------------|-------------------|
| รายละ       | ะเอียดการแจ้งเริ่มประกอ | บ/ขยาย  | สรุปผลตรวจ  | ชำระค่าธรรม          | เนียมรายปี |                    | $\langle \rangle$ |
|             |                         |         |             |                      |            | ð 🏾                | ยืนยันการชำระ     |
|             | สถานะการชำระค่าธรรมเ    | นียม    | แจ้งเตือน 🍸 | ปีที่เก็บค่าธรรมเนีย | יכ ד מנ    | นที่ครบกำหนดชำระ 🍸 | เลขที่ใบเสร็จ 🍸   |
|             | ชาระเรียบร้อย           |         |             | 2564                 | 1,         | /06/2564           | 110/2564          |
|             |                         |         |             |                      |            |                    |                   |

8. เมื่อบันทึกการชำระค่าธรรมเนียมแล้ว ให้คลิกปุ่ม ออกเลขทะเบียน/เลขที่ใบอนุญาต

| ยืนศาขอ (จรี<br>25650)        | 3)(เจ้าหน้าที่)<br>621–00             | 04          |   |   |   |   |                                     |                                |
|-------------------------------|---------------------------------------|-------------|---|---|---|---|-------------------------------------|--------------------------------|
|                               |                                       | บันทึก      | - | < | S | ĥ | 💪 จำหน่ายคำขอ(ไม่ชำระค่าธรรมเนียมฯ) | 🮯 ออกเลขทะเบียน/เลขที่ใบอนุญาต |
| INFO                          |                                       |             |   |   |   |   |                                     |                                |
| <mark>เลขที่อั</mark><br>2565 | <del>ัทงอิง (REF I</del><br>0621-0004 | <b>D)</b> : |   |   |   |   | สถานะ:*<br>ขำระค่าธรรมเนียมใบอนุญาต |                                |

### 9. ข้อมูลจะแสดงเลขทะเบียน/เลขที่ใบอนุญาตที่ Tab เจ้าหน้าที่->ใบอนุญาต

| หน้าที่        | ผู้ประกอบการ               | การลงทุน              | เอกสารแนบ     | แจ้งแก้ไข             |                              |           |
|----------------|----------------------------|-----------------------|---------------|-----------------------|------------------------------|-----------|
| การรับเ        | รื่อง ใบอนุญา              | ด ประกอบกิ            | จการ เงื่อนไร | ขใบอนุญาต             | ประกาศผลการพิจารณา(ตามแบบ 6) | ข้อมูลก 🤇 |
| FID:           | 00015425654                |                       |               |                       |                              |           |
| เลขที่<br>ป.14 | ี้ใบอนุญาตประกอบ<br>4/2565 | กิจการะ               |               |                       | ใบอนุญาต:<br>2565            | ~         |
| DISP           | FACREG(เลขทะเบีย           | เนโรงงาน):            |               | (REF)เริ่ม            | เด่าเนินการภายใน (วัน):      | <u>م</u>  |
| ชื่อ-ส         | สกุล(ผู้พิจารณาอนุเ        | ູ <mark>ນາດ</mark> ): |               | <u>ตำแหน่ง</u><br>N/A | ผู้พิจารณาอนุญาตะ            | *<br>*    |

 10. คลิกเมนูขออนุญาตประกอบกิจการ->ยื่นคำขอ (จ3)(เจ้าหน้าที่) ให้คลิกรายการที่มีสถานะ ออกเลข ทะเบียน/เลขที่ใบอนุญาต

|                                                                                   | ខ | ี่นคํ  | าขอ    | ) (จ3)(เจ้าห             |                            |                          |                 |          |         |                        |     |
|-----------------------------------------------------------------------------------|---|--------|--------|--------------------------|----------------------------|--------------------------|-----------------|----------|---------|------------------------|-----|
| 🦉 DASH BOARD<br>เมื Dash Board รายการ(ตจว.)                                       |   |        |        | ×                        | ØØ                         | 🖹 🗗 คัดลอกค่             | NUD(EIA/EHIA)   |          | Text to | search                 | ρ   |
| ผู่มือ และสื่อการใช้งานระบบ รับฟังความคิดเห็น                                     | C | Drag a | a colu | mn header here to group  | by that column             |                          |                 |          |         |                        |     |
| 🖕 ຮັບແຈ້ง/ສຳຣວຈ                                                                   |   |        |        | เลขที่อ้างอิง (REF ID) 🍸 | สถานะ ↓ Ţ                  | เลขที่รับเรื่องรับฟังฯ 🦷 | เจ้าหน้าที่ผู้ไ | ด้รับมอบ | ните 🖓  | หน่วยงานที่รับผิดชอบ 🍸 | เลข |
| 🖿 ขออนุญาตประกอบกิจการ                                                            |   |        | Ø      | 25650621-0004            | ทะเบียน/เลขที่<br>ใบอนุญาต | 11744/2565               |                 |          |         | อุตสาหกรรมจังหวัด      | 11  |
| <ul> <li>ยื่นคำขอ (จ3)(เจ้าหน้าที่)</li> <li>ตรวจสอบ (จ3)(เจ้าหน้าที่)</li> </ul> | 8 |        | ð      | 25650125-0036            | อนุญาต/รับแจ้ง             | 1112/2565                |                 |          |         | อุตสาหกรรมจังหวัด      | 112 |

11. คลิกปุ่ม **จ่ายใบอนุญาต** 

| ยื่นศาขอ (จ3)(เจ้าหน้าที่)<br>25650607-0001           |                                        |
|-------------------------------------------------------|----------------------------------------|
|                                                       | ບັนทึก 🗸 📿 📩 🗞 ວ່າຍໃບອນຸญาต            |
| INFO                                                  |                                        |
| <mark>เลขที่อ้างอิง (REF ID):</mark><br>25650607-0001 | สถานะ∗<br>ออกเลขทะเบียน∕เลขที่ใบอนุญาต |
|                                                       | สถานะเก็บเรื่อง                        |

### 12. ข้อมูลที่จ่ายใบอนุญาตจะแสดงที่เมนู ขออนุญาตประกอบกิจการ->ตรวจสอบ (จ3)(เจ้าหน้าที่)

|                                                 | ตรว  | จสอ    | ວບ (ຈ3)(ເຈ້າ             |                     |                      |                                      |                   |                   |     |
|-------------------------------------------------|------|--------|--------------------------|---------------------|----------------------|--------------------------------------|-------------------|-------------------|-----|
| <ul> <li>ปลริศ ชื่อสุญาตประกอบกิจการ</li> </ul> |      |        | 0 C E                    | 📙 พิมพ์ใบนำส่งเรื่อ | อง 📙 พิมพ์ใบนำส่งเรี | ອັວ (Draft)                          | •••• Text to sear | ch                | Q   |
| ยื่นคำขอ (จ3)(เจ้าหน้าที่)                      | Drag | a colu | Imn header here to group | by that column      |                      |                                      |                   |                   |     |
| 🤤 ตรวจสอบ (จ3)(เจ้าหน้าทั)                      |      |        | เลขที่อ้างอิง (REF ID) 🍸 | FID Y               | เลขทะเบียนโรงงาน 🍸   | สถานะ 🍸                              | ยืนยันแจ้งเริ่ม 🍸 | ชำระค่าใบอนุญาต 🍸 | เลข |
| 🖕 ขออนุญาตขยายกิจการ<br>🏲 แจ้งเริ่มประกอบกิจการ |      | Ø      | 25650608-0002            |                     |                      | แจ้งผลกา<br>รพิจาณา<br>ไม่<br>อนุญาต | -                 |                   | 117 |
| 🖕 แจ้งเริ่มขยายกิจการ<br>🟲 โอนกิจการโรงงาน      |      | Ø      | 25650607-0001            | 10100014925651      | 3-77(2)-24/65        | จ่ายใบ<br>อนุญาต                     | •                 | $\checkmark$      | 117 |

### 2.3 กรณี กพร.ไม่อนุญาตการขอประกอบกิจการ

เมื่อกพร. พิจารณาดำเนินการแล้วเห็นควรว่าไม่สามารถอนุญาตการขอประกิจการนี้ได้ ให้ดำเนินการ ขั้นตอนดังนี้

- 1. เข้าสู่เว็บไซต์ของระบบฯ https://dsapp.diw.go.th และ Login เข้าสู่ระบบ
- คลิกเมนู ขออนุญาตประกอบกิจการ->ยื่นคำขอ (จ3)(เจ้าหน้าที่) ให้คลิกรายการที่มีสถานะ พิจารณาดำเนินการ

| 늘 DASH BOARD                                               | ยื่นค | ำขส    | ว (จ3)(เจ้าห             |                       |           |                  |                   | _         |           |                        |     |
|------------------------------------------------------------|-------|--------|--------------------------|-----------------------|-----------|------------------|-------------------|-----------|-----------|------------------------|-----|
| 📰 Dash Board รายการ(ตจว.)<br>🍃 คู่มือ และสื่อการใช้งานระบบ | Drag  | a colu | ump beader bere to group | by that column        | đ         | 🚹 คัดลอกคำขอ     | (EIA/EHIA)        | •••       | Text to s | search                 | Q   |
| 🍃 รับฟังความคิดเห็น                                        |       |        | เลขที่อ้างอิง (REF ID) 🍸 | สถานะ † 🍸             | เลขที่รับ | มเรื่องรับฟังฯ 🍸 | เจ้าหน้าที่ผู้ได่ | ้ารับมอบเ | หมาย 🍸    | หน่วยงานที่รับผิดชอบ 🍸 | เลข |
| รับแจ้ง/สำรวจ                                              |       | ð      | 25650621-0004            | พิจารณาต่าเนิน<br>การ | 11744/    | /2565            |                   |           |           | อุตสาหกรรมจังหวัด      | 11  |
| 💿 ยื่นคำขอ (จ3)(เจ้าหน้าที่)                               |       | ð      | 25650518-0009            | รับศาขอ               | 11654/    | /2565            |                   |           |           | อุตสาหกรรมจังหวัด      | 116 |
| 🚊 ตรวจสอบ (จ3)(เจ้าหน้าที่)                                |       |        |                          |                       |           |                  |                   |           |           |                        |     |

คลิกปุ่ม ไม่อนุญาต/ไม่รับแจ้ง

| ยื่นศาขอ (จ3)<br><b>256501</b>  | (เจ้าหน้าที่)<br>28-001               | 4  |   |   |   |           |                                         |                        |   |
|---------------------------------|---------------------------------------|----|---|---|---|-----------|-----------------------------------------|------------------------|---|
|                                 | บันทึก                                | •  | ✓ | S | ð | 🥝 ถอนคำขอ | 🮯 เสนอขอแก้ไข/ปรับปรุงข้อมูล            | 💪 ไม่อนุญาต/ไม่รับแจ้ง |   |
| INFO                            |                                       |    |   |   |   |           |                                         |                        |   |
| <mark>เลขที่อ้า</mark><br>25650 | <mark>ນວັນ (REF ID</mark><br>128-0014 | ): |   |   |   | a         | <mark>ถานะ</mark> *<br>พิจารณาดำเนินการ |                        | - |

 จะกลับมาที่เมนูขออนุญาตประกอบกิจการ-> ยื่นคำขอ(จ3)(เจ้าหน้าที่) ให้คลิกที่มีสถานะไม่อนุญาต/ ไม่รับแจ้ง

|                                             | ยื่นคำเ  | ) GU  | ຈ3)(ເຈ້າ⊦        | ł        |                             |                |            |                        |        |                                          |            |
|---------------------------------------------|----------|-------|------------------|----------|-----------------------------|----------------|------------|------------------------|--------|------------------------------------------|------------|
| <ul> <li>Dash Board รายการ(กกพ.)</li> </ul> |          | b     | ¢ C              | ľ        | 📙 ພົມພ໌ໃນ                   | มนำส่งเรื่อง   | 📙 ພັມພ໌ໃບ  | นำส่งเรื่อง(Draft)     |        | Text to search                           | Q          |
| 😡 คู่มือ และสื่อการใช้งานระบบ               | Drag a o | olumn | n header here    | to group | by that colur               | nn             |            |                        |        |                                          |            |
| 🍃 ขออนุญาตประกอบกิจการ                      |          | li    | ลขที่อ้างอิง (RE | FID) 🍸   | สถานะ 🍸                     | เลขที่รับเรื่อ | งรับฟังฯ 🍸 | เจ้าหน้าที่ผู้ได้รับมะ | อบหมาย | 😙 หน่วยงานที่รับผิดชอบ 🍸                 | เลขที่รับเ |
| 🚊 ยื่นคำขอ (จ3)(เจ้าหน้าที่)                |          |       |                  |          | Yai                         |                |            |                        |        |                                          |            |
| 👼 ตรวจสอบ (จ3)(เจ้าหน้าที่)                 | ¢        | 9 2   | 25650128-001     | 4        | เม<br>อนุญาต/<br>ไม่รับแจ้ง | 1376/2565      | 5          |                        |        | สำนักงานคณะกรรมการ<br>กำกับกิจการพลังงาน | 1383/25    |
| 📮 ขออมอาวตุขยายอิวอาร                       |          |       |                  |          |                             |                |            |                        |        |                                          |            |

คลิกปุ่ม แจ้งผลการพิจารณาไม่อนุญาต

| ยื่นศาขอ (จ3)(เจ้าหน้าที่)<br>25650608-0002           |                   |             |     |   |                            |
|-------------------------------------------------------|-------------------|-------------|-----|---|----------------------------|
|                                                       | บันทึก            | <b>~</b>    | S   | ð | 💪 แจ้งผลการพิจาณาไม่อนุญาต |
| INFO                                                  |                   |             |     |   |                            |
| <mark>เลขที่อ้างอิง (REF ID):</mark><br>25650608-0002 | สถานะ:<br>ไม่อนุย | บาด/ไม่รับแ | จัง |   | ~                          |

 ข้อมูลที่แจ้งผลการพิจารณาไม่อนุญาตจะแสดงที่เมนู ขออนุญาตประกอบกิจการ->ตรวจสอบ(จ3) (เจ้าหน้าที่)

|                               | ตรวจส     | อบ (   | ຈ3)(ເຈ້        | ח        |               |                 |                |                  |         |            |                    |                    |
|-------------------------------|-----------|--------|----------------|----------|---------------|-----------------|----------------|------------------|---------|------------|--------------------|--------------------|
| 🔚 Dash Board ຣາຍຄາຣ(ຄຄພ.)     |           | Ø      | S              | đ        | 📙 wuv         | พีใบนำส่งเรื่อง | 📙 ŵu           | เพีใบนำส่งเรื่อง | (Draft) |            | Text to search     | Q                  |
| 😺 คู่มือ และสื่อการใช้งานระบบ | Drag a co | lumn h | eader here     | to group | p by that col | lumn            |                |                  |         |            |                    |                    |
| 늘 ขออนุญาตประกอบกิจการ        |           | เลข    | ที่อ้างอิง (RE | EF ID) 🍸 | FID Y         | เลขทะเบียนโรง   | ນ <b>າ</b> u γ | สถานะ 🍸          | ยืนยันแ | จังเริ่ม ๅ | ช่ำระค่าใบอนุญาต 🍸 | เลขที่รับเรื่องรับ |
| 📄 ยื่นคำขอ (จ3)(เจ้าหน้าที่)  |           |        |                |          |               |                 |                | แจ้งผลกา         |         |            |                    |                    |
| 👼 ตรวจสอบ (จ3)(เจ้าหน้าที่)   |           | 256    | 50128-001      | 4        |               |                 |                | รพิจาณา<br>ไม่   |         |            |                    | 1376/2565          |
| 늘 ขออนุญาตขยายกิจการ          |           |        |                |          |               |                 |                | อนุญาต           |         |            |                    |                    |

# ขั้นตอนการยื่นขอแจ้งเริ่มประกอบกิจการโรงงานจำพวกที่ 3

เมื่อ Single Window ยืนยันการแจ้งเริ่มประกอบกิจการแล้ว จะเข้าสู่กระบวนการขอแจ้งเริ่มประกอบ กิจการโดยมีขั้นตอนดังนี้

# 3.1 สอจ. ยืนยันการแจ้งเริ่มประกอบกิจการโรงงาน

เมื่อสถานะของคำขออนุญาตประกอบกิจการ เป็นอนุญาตแล้ว จึงจะสามารถยืนยันการแจ้งเริ่มประกอบ กิจการได้ โดยการยืนยันการแจ้งเริ่มประกอบกิจการ มี 2 แนวทางดังนี้

# 1) ยืนยันการแจ้งเริ่มประกอบกิจการ ที่เมนูขออนุญาตประกอบกิจการ

- เข้าสู่เว็บไซต์ของระบบฯ https://dsapp.diw.go.th จากนั้นกรอกข้อมูลผู้ใช้งาน และรหัสผ่าน เพื่อ เข้าสู่ระบบ
- คลิกเมนู ขออนุญาตประกอบกิจการ -> ตรวจสอบ(จ3)(เจ้าหน้าที่) ให้เลือกข้อมูลที่มีสถานะ จ่าย ใบอนุญาต จากนั้น คลิกปุ่ม ยืนยันการแจ้งเริ่มประกอบ/ขยาย แล้วข้อมูลที่ยื่นจะแสดงที่เมนู แจ้ง เริ่มประกอบกิจการ -> ยื่นคำขอ (จ3) โดยจะได้เลข RefID ใหม่ ดังรูป

| DASH BOARD                   | ตระ  | จสอ    | ວບ (ຈ3    | )(ເຈ້າ     |       |                  |        |          |            |              |       |              |                   |     |
|------------------------------|------|--------|-----------|------------|-------|------------------|--------|----------|------------|--------------|-------|--------------|-------------------|-----|
| 🖕 รับฟังความคิดเห็น          |      | Ø      | C         | ð          | 🥥 ยืน | ยันการแจ้งเริ่มเ | ไระกอบ | /ขยาย    | 📙 ພັນພ໌ໃບ  | น่ำส่งเรื่อง |       | Text to sear | ch                | ρ   |
| 🏲 รับแจ้ง/สำรวจ              | Drag | a colu | ımn head  | er here to | group | by that colum    | n      |          |            |              |       |              |                   |     |
| 늘 ขออนุญาตประกอบกิจการ       |      |        | เลขที่อ้า | งอิง (REF  | ID) 7 | FID              | Y      | เลขทะเบี | ยนโรงงาน 🍸 | สถานะ 🍸      | ยืนยั | นแจ้งเริ่ม 🍸 | ชำระค่าใบอนุญาต 🍸 | เลข |
| 👳 ยิ่นคำขอ (จ3)(เจ้าหน้าที่) | C    |        |           |            |       |                  |        |          |            | จ่ายใบ       |       | _            |                   |     |
| 🖻 ตรวจสอบ (จ3)(เจ้าหน้าที่)  | Ľ    | 0      | 256505    | 19-0006    |       | 4010001372       | 5650   | 3-88(1)  | -69/65     | อนุญาต       |       |              | $\checkmark$      | 116 |

3. ระบบจะแจ้งเตือน ยืนยันการแจ้งเริ่มประกอบกิจการ เรียบร้อย โดยจะได้เลข RefID ใหม่

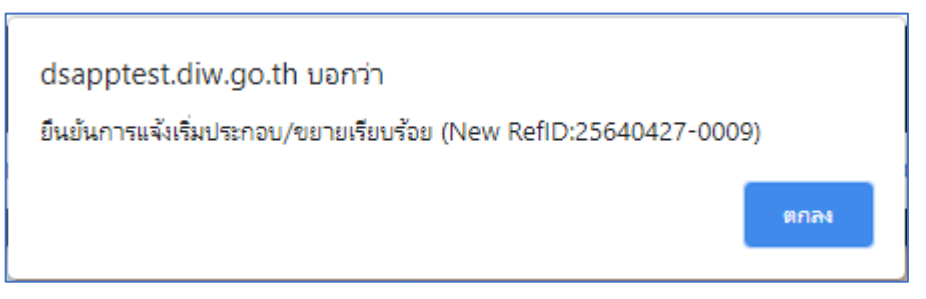

## 2) ยืนยันการแจ้งเริ่มประกอบ ที่เมนูแจ้งเริ่มประกอบกิจการ

 คลิกเมนู แจ้งเริ่มประกอบกิจการ-> ยื่นคำขอ(จ3)(เจ้าหน้าที่) คลิกปุ่ม ยืนยันการแจ้งเริ่มประกอบ/ ขยาย

|                              | ແຈ້ | งเริ่ม | ประกอบกิจ                |                |                          |                   |                         |            |
|------------------------------|-----|--------|--------------------------|----------------|--------------------------|-------------------|-------------------------|------------|
|                              |     |        | XØ                       | S 🖻            | 🗞 ยืนยันการแจ้งเริ่มประก | เอบ/ขยาย          | ••• Text to search      | Q          |
|                              |     |        | เอนสี่ร้างอิง (กรร เก) 🖂 |                | Laure uter Te a sau St   |                   |                         | 1000500000 |
| Soli 30                      |     |        |                          | FID Y          |                          |                   | เสขารมรองบระกอบ/ขอายๆ ү | เสขารบเรอง |
| 🛅 ขออนุญาตประกอบกิจการ       |     | 0      | 25630805-0077            | 10100004125635 | 3-95(1)-160/63           | บันทึก<br>ข้อมูล  | 20982/2563              | 20970/2563 |
| 🏲 ขออนุญาตขยายกิจการ         | 2   | Ø      | 25630811-0068            | 10100007025634 | 3-105-104/63             | บันทึก<br>ข้อมล   | 25801/2563              | 25785/2563 |
| 늘 แจ้งเริ่มประกอบกิจการ      |     |        |                          |                |                          |                   |                         |            |
| 💿 ยิ่นคำขอ (จ3)(เจ้าหน้าที่) | 8   | Ø      | 25640427-0009            | 10100005025636 | 3-10(1)-126/63           | บันที่ก<br>ข้อมูล | 21003/2563              | 21002/2563 |
| 👼 ตรวจสอบ (จ3)(เจ้าหน้าที่)  |     | 0      | 25630805-0073            | 10100004825630 | 3-95(1)-167/63           | บันทึก<br>ข้อมูล  | 20994/2563              | 20959/2563 |

 เมื่อปรากฏหน้าต่างให้เลือกรายการที่ต้องยืนยันการแจ้งเริ่มฯ ให้คลิกที่แว่นขยายเพื่อเลือกรายการ ที่ ต้องการ จากนั้น คลิกปุ่ม OK

| รายการ 3 ๐๙ ยกเลิก                                                                                             |          |
|----------------------------------------------------------------------------------------------------|----------|
|                                                                                                    |          |
| รายการคำขอ:*<br>N/A                                                                                            | ۶        |
|                                                                                                    |          |
| ٦                                                                                                    | 2        |
| 2 7                                                                                                    |          |
| ReflD: 25630401-0009, เลขที่รับเรื่อง: 4/2563,<br>จำกัด เลขที่ 208/2,208/3 จังหวัด: กรุงเทพมหาน                | <b>^</b> |
| RefiD: 25630517-0006, เลขที่รับเรื่อง: 4/2563,<br>จังหวัด: กรุงเทพมหานคร                                       |          |
| ReflD: 25630804-0043, เลขที่รับเรื่อง: 20765/2<br>กรุงเทพมหานคร                                                |          |
| ReflD: 25630516-0008, เลขที่รับเรื่อง: 4/2563, ธ.ฮ.ศ. การเอล เกิด, เอล ออกออกออกออกออกออกออกออกออกออกออกออกออก | - 1      |

6. ระบบจะแจ้งเตือน ยืนยันการแจ้งเริ่มประกอบ/ขยายเรียบร้อย โดยจะได้เลข RefID ใหม่

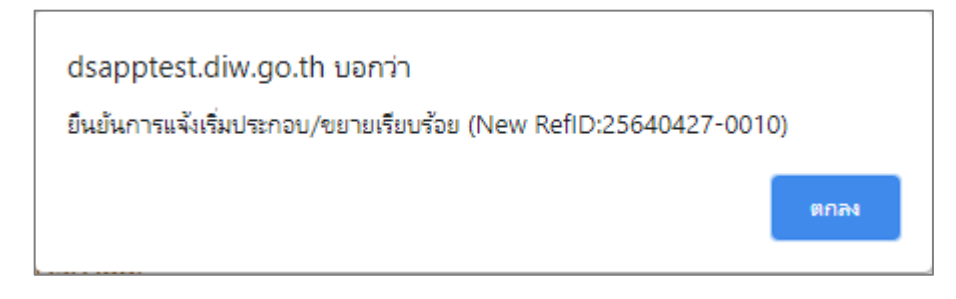

#### 3.2 สอจ. พิจารณาดำเนินการ และอนุญาต

- เข้าสู่เว็บไซต์ของระบบฯ https://dsapp.diw.go.th จากนั้นกรอกข้อมูลผู้ใช้งาน และรหัสผ่าน เพื่อ เข้าสู่ระบบ
- คลิกเมนู แจ้งเริ่มประกอบกิจการ ->ยื่นคำขอ (จ3)(เจ้าหน้าที่) จะปรากฏข้อมูลที่ยื่นยันแจ้งเริ่ม ประกอบจากนั้นคลิกที่รายการที่มีสถานะ บันทึกข้อมูล

|                              | แจ้งเริ่ม | ประกอบกิจ                |          |                    |                  |                             |                       |
|------------------------------|-----------|--------------------------|----------|--------------------|------------------|-----------------------------|-----------------------|
| DASH BOARD                   |           | XA                       | G        | 🖹 🗞 ยืนยันการแจ้ง  | งเริ่มประกอบ/ข   | JUDIE Text to search        | Q                     |
| 😡 คู่มือ และสือการใช้งานระบบ |           |                          |          |                    |                  |                             |                       |
| 🏷 รับฟังความคิดเห็น          |           | เลขที่อ้างอิง (REF ID) 🍸 | FID 🍸    | เลขทะเบียนโรงงาน 🍸 | สถานะ 🍸          | เลขที่รับเรื่องประกอบ/ขยายฯ | 🝸 ชำระค่าธรรมเนียบราย |
| 늘 ຣັບແຈ້ຈ                    |           | 25630517-0007            |          |                    | บันทึก<br>ข้อมูล | 4/2563                      |                       |
| 🏷 ขออนุญาตประกอบกิจการ       |           |                          |          |                    |                  | 4                           |                       |
| 📄 ยื่นคำขอ (จ3)(เจ้าหน้าที่) |           |                          |          |                    |                  |                             |                       |
| 🍯 ตรวจสอบ (จ3)(เจ้าหน้าที่)  | 4         |                          | R 20 Mar | - K                |                  |                             |                       |
| 🏷 ขออนุญาตขยายกิจการ         |           |                          |          |                    |                  |                             |                       |
| 🏷 แจ้งเริ่มประกอบกิจการ      |           |                          |          |                    |                  |                             |                       |
| 📄 ยื่นคำขอ (จ3)(เจ้าหน้าที่) |           |                          |          |                    |                  |                             |                       |
| 🧧 ตรวจสอบ (จ3)(เจ้าหน้าที่)  |           |                          |          |                    |                  |                             |                       |
| 🍃 แจ้งเริ่มขยายกิจการ        |           |                          |          |                    |                  |                             |                       |

 คลิกที่ Tab แจ้งเริ่มประกอบ/ขยาย -> รายละเอียดการแจ้งเริ่มประกอบ/ขยาย จากนั้นกรอกข้อมูล แรงม้าติดตั้งเครื่องจักรจริง , เลือกความต้องการสงวนสิทธิ์แรงม้า วันที่แจ้งและเริ่มประกอบกิจการ ให้ ครบถ้วน (เมื่อเลือกวันที่แจ้งประกอบกิจการ ระบบจะแสดงวันที่เริ่มดำเนินการให้โดยอัตโนมัติ แต่ สามารถแก้ไขได้)

| าหนาท        | ผู้ประกอบการ                               | เอกสารแนบ           | แจ้งเริ่มประกอบ,                 | /ขยาย        | แจ้งแก้ไข          |                           |                       |       |
|--------------|--------------------------------------------|---------------------|----------------------------------|--------------|--------------------|---------------------------|-----------------------|-------|
| <b>—</b> .   | - v v e e                                  |                     | ž a                              |              | a v 4              |                           |                       |       |
| 🔁 (इ.७       | .3 ขอ 10.) ปัญชเครอง                       | งจักรท์ใช่ตามสำคับ  | ขั้นตอนการผลต                    | รายละ        | เอยดการแจงเรม      | ประกอบ/ขยาย               | สรุปผลตรวจ            |       |
| ແຮຈມັ        | ภาที่ได้รับอนุญาตะ                         |                     |                                  | แรงม้า       | าติดตั้งเครื่องจัก | รจริง:                    |                       |       |
| 100          |                                            |                     | *                                | 100          |                    |                           |                       | 4     |
|              |                                            |                     |                                  |              |                    |                           |                       |       |
|              | ต้องการ ประสงค์ข                           | อสงวนสิทธิ์แรงม้าท่ | าี่ได้รับอนุญาต                  | $\checkmark$ | ไม่ต้องการ ประส    | งค์ขอสงวนสิท              | าธิ์แรงม้าที่ได้รับอเ | นุญาต |
| ແຣຈມັ        | ต้องการ ประสงค์ข <sub>ี</sub><br>กำตรวจพบ: | อสงวนสิทธิ์แรงม้าท่ | ที่ได้รับอนุญาต                  | $\checkmark$ | ไม่ต้องการ ประส    | งค์ขอสงวนสิท              | าธิ์แรงม้าที่ได้รับอเ | นุญาต |
| ແຮນນັ<br>102 | ต้องการ ประสงค์ขส<br>ทัศตรวจพบ:            | อสงวนสิทธิ์แรงม้าท่ | ี่วี่ได้รับอนุญาต<br><b>อ</b> ู้ |              | ไม่ต้องการ ประส    | <sub>เ</sub> งค์ขอสงวนสิท | าธิ์แรงม้าที่ได้รับอเ | นุญาต |

4. เมื่อกรอกข้อมูลครบถ้วนแล้ว ให้คลิกปุ่ม **พิจารณาดำเนินการ** 

| แจ้งเริ่มประกอบกิจการ(เจ้าหน้าที่)<br>25650622-0007   |                        |   |   |   |   |                    |
|-------------------------------------------------------|------------------------|---|---|---|---|--------------------|
|                                                       | บันทึก                 | • | ~ | Ø | ĥ | 🮯 พิจารณาดำเนินการ |
| INFO                                                  |                        |   |   |   |   |                    |
| <mark>เลขที่อ้างอิง (REF ID):</mark><br>25650622-0007 | สถานะ:*<br>บันทึกข้อมู | ล |   |   |   | ~                  |

 ข้อมูลที่พิจารณาดำเนินการแล้วจะแสดงที่เมนูแจ้งเริ่มประกอบกิจการ ->ยื่นคำขอ (จ3)(เจ้าหน้าที่) ให้ คลิกที่รายการเดิมอีกครั้ง

| DASH BOARD                   | ແຈ້  | วเริ่ม   | ประกอบกิจ                |              |         |                          |                      |        |                          |                   |
|------------------------------|------|----------|--------------------------|--------------|---------|--------------------------|----------------------|--------|--------------------------|-------------------|
| 🖕 รับฟังความคิดเห็น          |      |          | ×ø                       | S            | ð       | 🗞 ยืนยันการแจ้งเริ่มประก | าอบ/ขยาย             |        | Text to search           | Q                 |
| 🏲 รับแจ้ง/สำรวจ              | Drag | g a colu | Imn header here to group | by that colu | umn     |                          |                      |        |                          |                   |
| 🍃 ขออนุญาตประกอบกิจการ       |      |          | เลขที่อ้างอิง (REF ID) 🍸 | FID          | Y       | เลขทะเบียนโรงงาน 🍸       | สถานะ 🍸              | เลขท่  | ารับเรื่องประกอบ/ขยายฯ 🍸 | เลขที่รับเรื่องร้ |
| 늘 ขออนุญาตขยายกิจการ         |      | ð        | 25650622-0007            | 2014001      | 5225659 | จ3-10(1)-181/65อย        | พิจารณา<br>สาเมินการ | 117-   | 45/2565                  | 11744/2565        |
| 🍃 แจ้งเริ่มประกอบกิจการ      | Ļ    |          |                          |              |         |                          |                      |        |                          |                   |
| 👼 ยื่นคำขอ (จ3)(เจ้าหน้าที่) |      |          |                          |              |         |                          |                      |        |                          |                   |
| 💩 ตรวจสอบ (จ3)(เจ้าหน้าที่)  | 4    |          |                          |              |         |                          |                      | l (efi |                          | •                 |
|                              |      |          |                          |              |         |                          |                      |        |                          |                   |

 Tab แจ้งเริ่มประกอบ/ขยาย -> รายละเอียดการแจ้งเริ่มประกอบ/ขยาย เมื่อมีการตรวจสอบโรงงาน แล้วให้เจ้าหน้าที่กรอกข้อมูล แรงม้าตรวจพบ

| หนาที                   | ผู้ประกอบการ                                                  | เอกสารแนบ                        | แจ้งเริ่มประกอ   | บ/ขยาย        | แจ้งแก้ไข                        |                 |               |
|-------------------------|---------------------------------------------------------------|----------------------------------|------------------|---------------|----------------------------------|-----------------|---------------|
| E (c a                  | 2 ข้อ 10 ) หัวเซียอรื่อ                                       | จ.ชักธรลี่ใจไหวจา สำภังม         | ส้นความอาระเวิก  | 528121        | ເວີຍດດວະແດ້ນຂຶ້ນ                 | Second Anna     | dealar.       |
| L⊚ (3.0                 | .5 บอ 10.) บรับบระครอง                                        | 2 ALLA AL F.T. M. 191 M. 101 TI. | 21 มหายานการคุณท | 3 1200        | EETEIMITI 1366 M/0 6331:         | 03511010/12111  | ยรับพ. 7      |
| แรงมั                   | าที่ได้รับอนุญาตะ                                             |                                  | u                | เรงม้าติดตั้  | งเครื่องจักรจริง                 | :               |               |
| 150                     |                                                               |                                  |                  | 150           |                                  |                 |               |
|                         |                                                               |                                  |                  |               |                                  |                 |               |
|                         | ต้องการ ประสงค์ข <sub>ั</sub><br>อนุญาต                       | อสงวนสิทธิ์แรงม้าท่              | ที่ได้รับ        | آننا<br>عبره  | องการ ประสงค์ข<br>มาต            | มอสงวนสิทธิ์แรง | งม้าที่ได้รับ |
| ແຣຈມັ                   | ต้องการ ประสงค์ขส<br>อนุญาต<br>ภักตรวจพบ:                     | อสงวนสิทธิ์แรงม้าก่              | ที่ได้รับ        | ັນມັ<br>ອນຸຄ  | องการ ประสงค์ข<br>มาต            | มอสงวนสิทธิ์แรง | งม้าที่ได้รับ |
| ແຣນມັ<br>145            | ต้องการ ประสงค์ขะ<br>อนุญาต<br>ทิตรวจพบ:                      | อสงวนสิทธิ์แรงม้าก่              | ที่ได้รับ        | ັນເດັ<br>ວນຸຄ | องการ ประสงค์ข<br>มาต            | มอสงวนสิทธิ์แรง | วม้าที่ได้รับ |
| แรงมั<br>145<br>วันที่แ | ต้องการ ประสงค์ขะ<br>อนุญาต<br>ทัตรวจพบ:<br>เจ้งประกอบกิจการ: | อสงวนสิทธิ์แรงม้าก่              | ที่ได้รับ        | ันที่เริ่มดำแ | องการ ประสงค์ข<br>มาต<br>มินการ: | มอสงวนสิทธิ์แรง | ວນ້າที่ໄດ້ຮັບ |

 Tab แจ้งเริ่มประกอบ/ขยาย -> สรุปผลตรวจ ให้เลือกวันที่ออกตรวจโรงงาน และกรอกชื่อ-สกุล ผู้ตรวจ โดยเจ้าหน้าที่จะต้องพิจารณาว่าเห็นควรอนุญาตหรือเห็นควรไม่อนุญาตประกอบกิจการ โรงงาน จากนั้นคลิกปุ่ม บันทึก

| จ้าหน้าที่ | ผู้ประกอบการ           | เอกสารแนบ   | แจ้งเริ่มปร | ระกอบ/ขยาย    | แจ้งแก้ไข     |                   |
|------------|------------------------|-------------|-------------|---------------|---------------|-------------------|
| รายละเอียด | การแจ้งเริ่มประกอ      | บ/ขยาย สรุข | ปผลตรวจ     | ชำระค่าธรรม   | เนียมรายปี    | $\langle \rangle$ |
| แบบต       | รวจ เอกสา              | รแนบแบบตรวจ |             |               |               |                   |
| วันที่     | ออกตรวจโรงงา           | d:          |             | ชื่อ-สกุลผู้เ | <b>15</b> ວຈ: |                   |
| 7/0        | 05/2563                |             | Ŧ           | มานะ          |               |                   |
|            | เห็นควรอนุญา<br>งจาก:* | a           |             |               |               |                   |
|            |                        |             |             |               |               |                   |
|            | อื่นๆ                  |             |             |               |               |                   |
|            |                        |             |             |               |               |                   |

 Tab แจ้งเริ่มประกอบ/ขยาย -> สรุปผลตรวจ -> เอกสารแนบแบบตรวจ ให้คลิก เพิ่มข้อมูล และแนบ แบบตรวจ ที่เจ้าหน้าที่ใช้ในการออกตรวจให้เรียบร้อย จากนั้นคลิกปุ่ม OK

|              | เจ้าหน้าที่ ผู้ประกอบการ เอกสาร   | แนบ แจ้งเริ่มประกอบ/ขยาย แจ้งแก้ไข |     |                  |
|--------------|-----------------------------------|------------------------------------|-----|------------------|
|              | รายละเอียดการแจ้งเริ่มประกอบ/ขยาย | สรุปผลตรวจ ชำระค่าธรรมเนียมรายปี   | < > |                  |
|              | แบบตรวจ เอกสารแนบแบบต             | 579                                |     |                  |
|              | เพิ่มข้อมูล                       |                                    | ×⁄/ |                  |
|              | ชื่อเอกสาร                        |                                    | ↑   |                  |
|              |                                   | No data to display                 |     |                  |
|              |                                   |                                    |     |                  |
| Official     | Attachm                           |                                    |     | <b>OK</b> ยกเลิก |
|              |                                   |                                    |     |                  |
|              |                                   |                                    |     |                  |
| ชื่อเอกสาร(0 | DTHER):                           |                                    |     |                  |
| เอกสารการ    | ตรวจ                              |                                    |     |                  |
| UPLOAD (W    | /ā:                               |                                    |     |                  |
|              | Browse                            |                                    |     |                  |

9. เจ้าหน้าที่ทำการตรวจข้อมูล จากนั้นคลิกปุ่ม **อนุญาต** 

| แจ้งเริ่มประกอบกิจการ(เจ้าหน้าที่)<br>25650609-0002   |     |              |               |         |   |   |           |          |
|-------------------------------------------------------|-----|--------------|---------------|---------|---|---|-----------|----------|
|                                                       | Ŭuŕ | ຳກ           | •             | ~       | C | ð | 🥝 ถอนคำขอ | 🥝 อนุญาต |
| INFO                                                  |     |              |               |         |   |   |           |          |
| <mark>เลขที่อ้างอิง (REF ID):</mark><br>25650609-0002 |     | สถาน<br>พิจา | ⊧ะ*<br>รณาตำ∣ | เนินการ |   |   |           | •        |

 รายการที่อนุญาตจะมาแสดงที่เมนู แจ้งเริ่มประกอบกิจการ ->ตรวจสอบ (จ3)(เจ้าหน้าที่) เพื่อ ตรวจสอบสถานะรายการที่ต้องการได้

|                                       | CIS | เวจส | тÐ | ບແຈ້งເริ່ມປ              |                      |     |                              |         |     |                      |                      |
|---------------------------------------|-----|------|----|--------------------------|----------------------|-----|------------------------------|---------|-----|----------------------|----------------------|
| <ul> <li>รับฟังความคิดเห็น</li> </ul> |     |      | l  | 0 8 8                    | 📙 พิมพ์ใบนำส่งเรื่อง |     | 📙 พิมพ์ใบน่ำส่งเรื่อง(Draft) |         |     | Text to search       | Q                    |
| 🍃 ขออนุญาตประกอบกิจการ                | E   |      |    | เลขที่อ้างอิง (REF ID) 🍸 | FID Y                | เล  | มทะเบียนโรงงาน 🍸             | สถานะ 🍸 | ชำร | ะค่าธรรมเนียมรายปี 🍸 | เลขที่รับเรื่องประกะ |
| 🍃 ขออนุญาตขยายกิจการ                  |     | 6    | 9  | 25640427-0010            | 10100002325641       | 3-1 | 10(1)-143/64                 | อนุญาต  |     | •                    | 9147/2564            |
| 🏷 แจ้งเริ่มประกอบกิจการ               |     | 6    | 9  | 25630910-0011            | 10100008225639       | 3-1 | 10(1)-133/63                 | อนุญาต  |     | $\checkmark$         | 57507/2563           |
| 💿 ยี่นคำขอ (จ3)(เจ้าหน้าที่)          | E   |      |    |                          |                      |     |                              |         |     |                      |                      |
| 🧧 ตรวจสอบ (จ3)(เจ้าหน้าที่)           | B   | 6    | 9  | 25630807-0016            | 10100005625633       | 3-1 | 10(1)-130/63                 | อนุญาต  |     | $\checkmark$         | 21033/2563           |

11. เจ้าหน้าที่สามารถพิมพ์ใบอนุญาต รง.4 ได้ โดยคลิกที่เมนู ใบอนุญาต/ใบรับแจ้ง/แบบสำรวจ คลิก
 เลือกรายการที่ตองการ จากนั้นคลิกปุ่ม พิมพ์(ร.ง.4)

| DASH BOARD                       | ใบอ  | นุญาตฯ (s.ง.4)          |                      |                                 |                |                              |
|----------------------------------|------|-------------------------|----------------------|---------------------------------|----------------|------------------------------|
| 📛 รับฟังความคิดเห็น              |      | 0 B B                   | พิมพ์(ร.ง.4)(Draft)  | พิมพ์(ร.ง.4) แสดงข้อมูลทั้งหมด  | n → Text to se | arch                         |
| 늘 ขออนุญาตประกอบกิจการ           | Drag | a column header here to | group by that column |                                 |                |                              |
| 늘 ขออนุญาตขยายกิจการ             |      | สถานะโรงงาน ↑ 🍸         | ประเภทของโรงงาน 🍸    | DISPFACREG(เลขทะเบียนโรงงาน) 🍸  | FID T          | (POKDATE)วันที่ใบอนุญาต (พ.เ |
| 늘 แจ้งเริ่มประกอบกิจการ          |      | · . ·                   |                      |                                 |                |                              |
| 늘 แจ้งเริ่มขยายกิจการ            |      | แจงบระกอบแลว            | บกด                  | <u>5</u> 3-60-21/65 <b>ទ័</b> ប | 30700015425654 | 27/06/2565                   |
| 늘 โอนกิจการโรงงาน                |      | ยังไม่แจ้งประกอบ        | ปกติ                 | ธ3-59-18/65อย                   | 30140011825658 | 11/05/2565                   |
| 늘 ใบแทน/สำเนาใบรับแจ้ง           |      |                         |                      |                                 |                |                              |
| 늘 ยกเลิกเปลี่ยนแปลงเงื่อนไข      |      | ยังไม่แจ้งประกอบ        | ปกติ                 | ธ3-103(1)-2/65อย                | 30140015325655 | 1/06/2565                    |
| 늘 การเปลี่ยนแปลงสาระสำคัญ        |      | ยังไม่แจ้งประกอบ        | ปกติ                 | ธ3-3(1)-1/65ชบ                  | 30200001925650 | 13/12/2564                   |
| 🍃 การเลิกประกอบกิจการโรงงาน      | <    |                         |                      |                                 |                |                              |
| 🏲 แจ้งหยุดชั่วคราว               |      |                         |                      |                                 |                |                              |
| 늘 การเริ่มประกอบหลังหยุด         |      |                         |                      |                                 |                |                              |
| 🏲 ชำระค่าธรรมเนียมรายปี(ประจำปี) |      |                         |                      |                                 |                |                              |
| 늘 ใบอนุญาตฯ/ใบรับแจ้งฯ/แบบสำรวจ  |      |                         |                      |                                 |                |                              |
| 👼 ใบอนุญาตฯ (ร.ง.4)              |      |                         |                      |                                 |                |                              |

### 3.3 สอจ. บันทึกการชำระค่าธรรมเนียมรายปี

เมื่อผู้ประกอบการดำเนินการชำระค่าธรรมเนียมรายปีเรียบร้อยแล้ว เจ้าหน้าที่สามารถบันทึกข้อมูล การชำระค่าธรรมเนียมรายปี โดยมีขั้นตอนดังนี้

- 1. เข้าสู่เว็บไซต์ของระบบฯ https://dsapp.diw.go.th และ login เข้าสู่ระบบ
- ให้คลิกเมนู แจ้งเริ่มประกอบกิจการ ->ตรวจสอบ (จ3)(เจ้าหน้าที่) และคลิกรายการที่มีสถานะ อนุญาตรับแจ้ง เพื่อบันทึกการชำระค่าธรรมเนียม

|                                                                                     | 0 | 152 | จสอ | ວບແຈ້  | จึงเริ่มเ   | J        |           |             |                      |                    |      |                     |                      |
|-------------------------------------------------------------------------------------|---|-----|-----|--------|-------------|----------|-----------|-------------|----------------------|--------------------|------|---------------------|----------------------|
| <ul> <li>มี มี มี มี มี มี มี มี มี มี มี มี มี ม</li></ul>                         |   |     |     | Ø      | S           | ð        | 📙 ພັນໜີໃນ | นำส่งเรื่อง | ง 📙 พิมพ์ใบน่ำส่งเรี | ່ອง(Draft)         |      | Text to search      | Q                    |
| <b>້ອະ ນອອນຸແນກຕປຣະກອບກົຈກາຣ</b> Drag a column header here to group by that column  |   |     |     |        |             |          |           |             |                      |                    |      |                     |                      |
| 늘 ขออนุญาตขยายกิจการ                                                                |   |     |     | เลขที่ | อ้างอิง (Ri | ef ID) 🍸 | FID       | Y           | เลขทะเบียนโรงงาน 🍸   | สถานะ 🍸            | ชำระ | ค่าธรรมเนียมรายปี 🍸 | เลขที่รับเรื่องประกอ |
| 🚡 แจ้งเริ่มประกอบกิจการ                                                             |   |     | Ø   | 2565   | 0609-000    | )2       | 101000149 | 25651       | 3-77(2)-24/65        | อนุญาต/<br>รับแจ้ง |      |                     | 11736/2565           |
| <ul> <li>ອ ยืนคำขอ (จ3)(เจ้าหน้าที)</li> <li>ອ ตรวจสอบ (จ3)(เจ้าหน้าที่)</li> </ul> |   |     | Ø   | 2565   | 0519-001    | 2        | 101400132 | 25653       | 3-43(1)-18/65อย      | อนุญาต/<br>รับแจ้ง |      |                     | 11646/2565           |

 เลือก tab แจ้งเริ่มประกอบ/ขยาย -> ชำระค่าธรรมเนียมรายปี และดับเบิ้ลคลิกเลือกรายการที่ ต้องการบันทึกการชำระค่าธรรมเนียม

| เจ้าหน้าที่ | ผู้ประกอบการ   | เอกสารแนบ      | แจ้งเริ่มประก | าอบ/ขยาย       | แจ้งแก้ไข  |               |          |                   |
|-------------|----------------|----------------|---------------|----------------|------------|---------------|----------|-------------------|
| สรุปผล      | ตรวจ ชำระค่า   | รรรมเนียมรายปี |               |                |            |               |          | $\langle \rangle$ |
|             |                |                |               |                | X          | é i           | 🥑 ยืนยัน | เการชำระ          |
|             | สถานะการชำระศ  | ก่าธรรมเนียม 🍸 | แจ้งเตือน 🍸   | ป๋ที่เก็บค่าธร | รรมเนียม 🍸 | วันที่ครบกำหน | ดชำระ 🍸  | เลขที่ใบเสร       |
| 0           | 🔗 🕢 รอการข่าระ |                |               | 2564           |            | 1/06/2564     |          |                   |
|             |                |                |               |                |            |               |          |                   |

 กรอกข้อมูลวันที่จ่าย , เลขที่ใบเสร็จและเล่มที่ใบเสร็จให้ครบถ้วน จากนั้นคลิกปุ่ม OK (กรณีมีการ ยกเว้นค่าธรรมเนียม ให้ติ๊กที่ช่อง **ยกเว้นค่าธรรมเนียม**)

| RQ_Fac_Fee_Yea                | <b>ок</b> ยกเลิก             |
|-------------------------------|------------------------------|
| สถานะการชำระค่าธรรมเนียมะ     |                              |
| Sansชาระ                      | 👻 ยกเว้นค่าธรรมเนียม         |
| วันที่ครบกำหนดชำระ            | วันที่จ่าย:                  |
| 1/06/2564                     | 11/05/2021 •                 |
| <mark>เล่มที่ใบเสร็จ:*</mark> | <mark>เลขที่ใบเสร็จ:*</mark> |
| 123456                        |                              |
| แรงมัาดำเนินการ:              | จำนวนคนงาน:                  |
| 146                           | 20                           |

 เมื่อกรอกข้อมูลการชำระค่าธรรมเนียมแล้ว จะมีคอลัมน์แจ้งเตือนให้ยืนยันการชำระค่าธรรมเนียมฯ ให้คลิกเลือกรายการดังกล่าว จากนั้นคลิกปุ่ม ยืนยันการชำระ

| เจ้าหน้าที่ | ผู้ประกอบการ         | เอกสารแนบ      | ม แจ้งเริ่มป                           | ระกอบ/ขยาย    | แจ้งแก้ไข       |               |          |             |
|-------------|----------------------|----------------|----------------------------------------|---------------|-----------------|---------------|----------|-------------|
| รายละเ      | อียดการแจ้งเริ่มประก | อบ/ขยาย        | สรุปผลตรวจ                             | ชำระค่าธรรม   | เนียมรายปี<br>× | r i           | ๔ ยืนยัง | 🔇 🔇         |
|             | สถานะการชำระค        | า่าธรรมเนียม 🍸 | แจ้งเตือน 🍸                            | ปีที่เก็บค่าธ | รรมเนียม 🍸      | วันที่ครบกำหน | เดชำระ 🍸 | เลขที่ใบเสร |
| Ø           | 👂 🕢 รอการขำระ        |                | กรุณาคลิกปุ้ม<br>ยืนยันการ<br>ชำระด้วย | 2563          |                 | 18/08/2563    |          | ยกเว้น      |
| <           | 1                    |                |                                        |               |                 |               |          | Þ           |

## 6. สถานะการชำระค่าธรรมเนียมจะเปลี่ยนเป็น ชำระเรียบร้อย

| เจ้าหน้าที่ | ผู้ประกอบการ                      | ผู้ประกอบการ เอกสารแ |             | รื่มประกอบ/ขยาย     | แจ้งแก่ | ไข                   |                 |  |
|-------------|-----------------------------------|----------------------|-------------|---------------------|---------|----------------------|-----------------|--|
| รายส        | าะเอียดการแจ้งเริ่มประกอ          | บบ/ขยาย              | สรุปผลตรวจ  | ชำระค่าธรรม         |         | < >                  |                 |  |
|             |                                   |                      |             |                     |         | ° 1                  | ยืนยันการชำระ   |  |
|             | สถานะการชำระค่าธรรม               | เนียม 🍸              | แจ้งเตือน 🍸 | ปีที่เก็บค่าธรรมเนี | en 🕹 🗄  | วันที่ครบกำหนดชำระ 🍸 | เลขที่ใบเสร็จ 🍸 |  |
|             | <ul> <li>ชำระเรียบร้อย</li> </ul> |                      |             | 2564                | 1       | 1/06/2564            | 110/2564        |  |
| <           | 1                                 |                      |             |                     |         |                      | 4               |  |